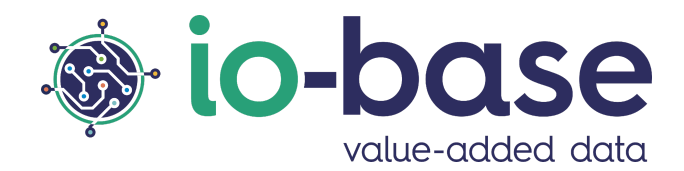

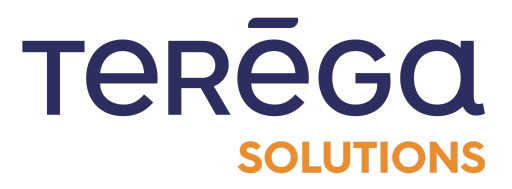

# Indaba Explorer

# **User Documentation**

# <u>Content</u>

| Content                                          | 2  |
|--------------------------------------------------|----|
| 1. Introduction                                  | 4  |
| 1.1 Access Indaba Explorer                       | 4  |
| 2. Curves                                        | 5  |
| 2.1 Accéder au menu des courbes                  | 5  |
| 2.2 Display of curves from tree hierarchies      | 6  |
| 2.3 Display metrics from the search              | 14 |
| 2.3.1 Search by metadata                         | 16 |
| 2.3.2 Search by metric name                      | 18 |
| 2.3.3 Using wildcards                            | 19 |
| 2.4 Handling curves                              | 19 |
| 2.4.1 Refreshing the values                      | 21 |
| 2.4.2 Configuration of the data period           | 21 |
| 2.4.3 Zoom option                                | 22 |
| 2.4.4 Saving the displayed graph as an image     | 23 |
| 2.4.5 Viewing the values of the displayed curves | 23 |
| 2.4.6 Configuration of curves                    | 26 |
| 2.4.6.1 Chart tab                                | 27 |
| 2.4.6.2 Filtering data                           | 29 |
| 2.4.6.3 Scales tab                               | 32 |
| 2.4.6.4 Threshold tab                            | 34 |
| 2.4.7 Graph reset                                | 39 |
| 2.5 Annotating values                            | 40 |
| 2.5.1 Accessing the value annotations            | 40 |
| 2.5.2 Create an annotation                       | 42 |
| 2.5.3 Viewing the annotations of a point         | 44 |
| 2.5.4 Editing and deleting an annotation         | 45 |
| 2.6 Correct a value                              | 46 |
| 2.7 Making data predictions                      | 50 |
| 3. Metrics                                       | 63 |
| 3.1 Access the metrics menu                      | 63 |

63

# 1. Introduction

# 1.1 Access Indaba Explorer

To log in to Indaba Explorer, launch the IO-Base portal URL. You will land on the portal home page.

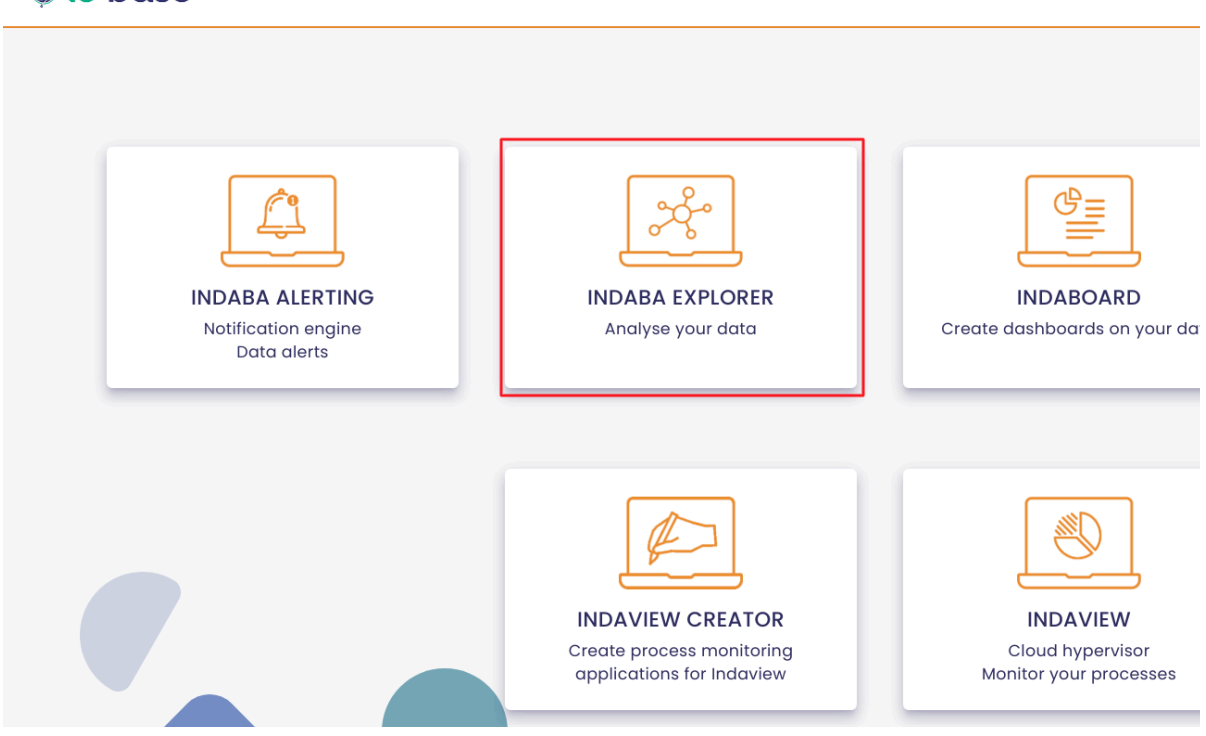

Click on the **Indaba Explorer** tile to open the application. You are led to Indaba Explorer, in the **Chart** menu.

# 🐞 io-base

| 🐞 io-base   | ✓ Chart | Metrics |       | 🕐 en       |          |
|-------------|---------|---------|-------|------------|----------|
| C SEARCH    |         |         |       | <u>+</u> Q | Q (* 11) |
|             |         |         |       |            |          |
|             |         |         |       |            |          |
|             |         |         |       |            |          |
| 11:00 11:10 | 11:20   | 11:30   | 11:40 | 11:50      |          |

# 2. Curves

# 2.1 Accéder au menu des courbes

Open the Indaba Explorer application, available on the portal.

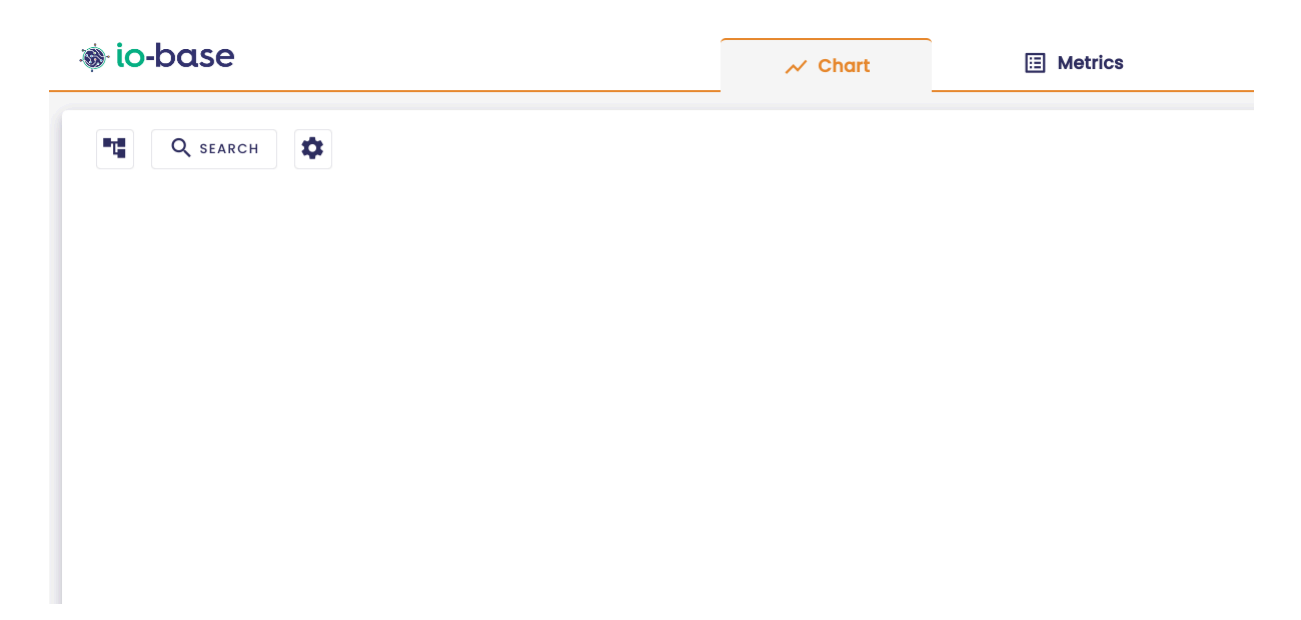

The **Chart** screen is the screen displayed by default.

| io-base  | 📈 Chart | Metrics |  |
|----------|---------|---------|--|
| R SEARCH |         |         |  |
|          |         |         |  |
|          |         |         |  |
|          |         |         |  |

This screen displays the values of your metrics.

2.2 Display of curves from tree hierarchies

# Prerequisite : be in the Chart menu of Indaba Explorer.

To find metrics from functional trees, click on the

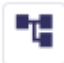

button.

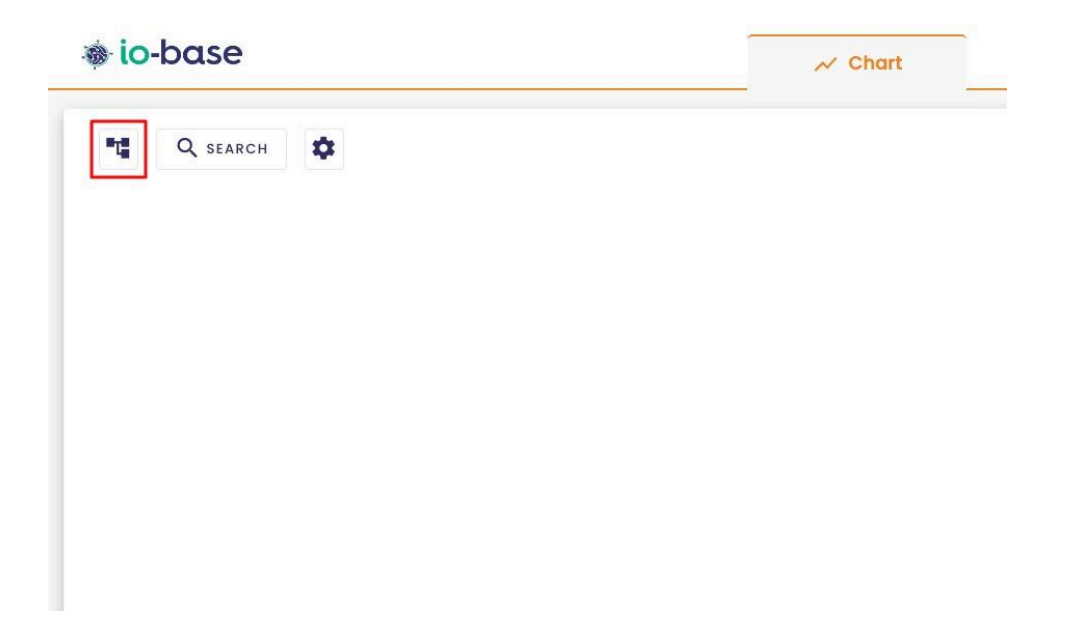

Tree navigation is displayed on the left side of the screen.

A drop-down list allows you to select the referential containing the metric you are looking for.

| lo-base         |   |   |   |          | <br>✓ Chart |
|-----------------|---|---|---|----------|-------------|
| ):              | • | ٩ | 4 | Q SEARCH | \$          |
| Compressors     |   | 1 |   |          |             |
| Interconnexions |   |   |   |          |             |
| Site 1          |   |   |   |          |             |
| Site 2          |   |   |   |          |             |
| Storage         |   |   |   |          |             |
| Terminal        |   |   |   |          |             |
| Weather         |   |   |   |          |             |

You can navigate inside the tree and click on the different folders to open them.

A **search** button is at your disposal to allow you to search for a metric quickly.

Click on the **search** button.

# 🐞 io-base

| Documentation | * | ٩ |  |
|---------------|---|---|--|
| Site 1        |   |   |  |
| Site 2        |   |   |  |

A search area opens, enter the name or part of the name of the metric you need.

The metrics matching the search are displayed.

| Documentation | ¥ | ×        |
|---------------|---|----------|
| p             |   |          |
| Site 2        |   |          |
| Compressor 4  |   |          |
| Pression      |   | Ð        |
| Pressure      |   | Ð        |
| Compressor 3  |   |          |
| Pression      |   | Ð        |
| Pressure      |   | $\oplus$ |
| Site 1        |   |          |
| Compresseur 1 |   |          |
| Pression      |   | $\oplus$ |
| Pressure      |   | $\oplus$ |

To cancel the search, click on

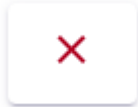

The tree view returns to its initial state.

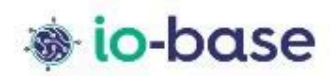

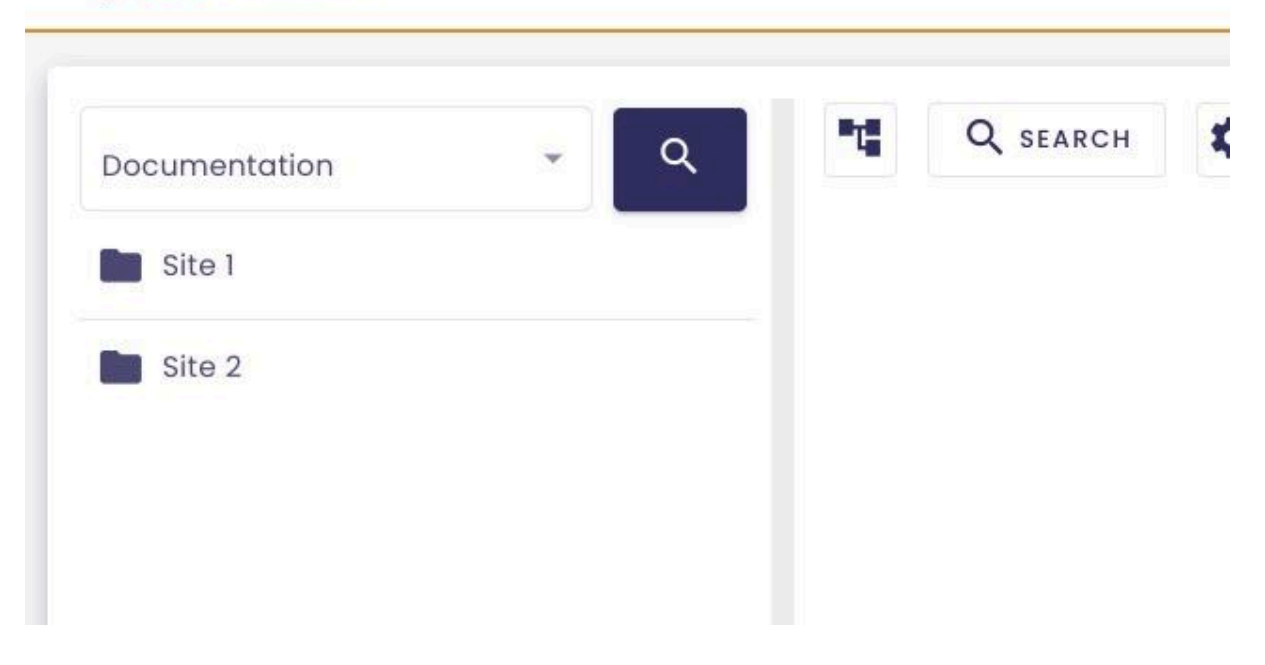

Note : the trees and referentials are created by the administrators.

To view a metric's values, click on the + icon next to it.

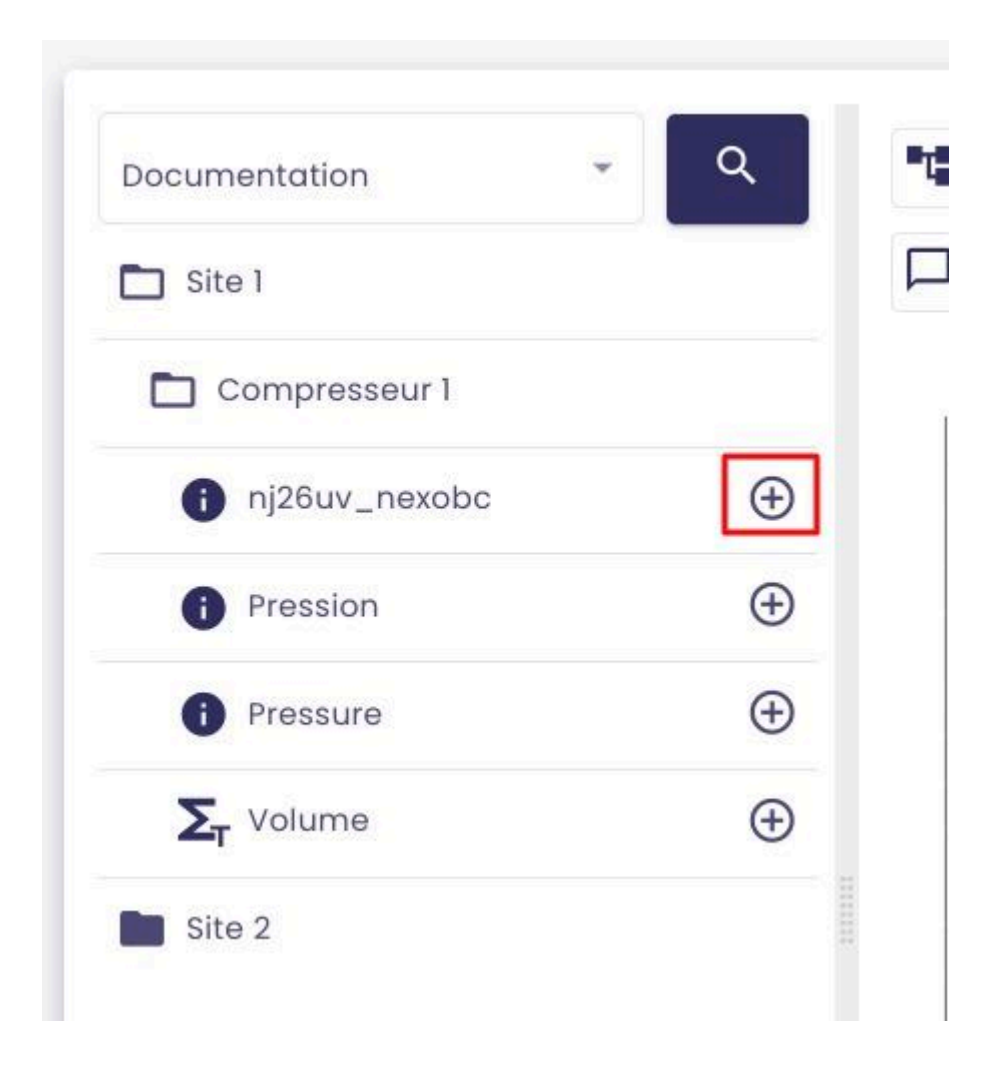

The curve showing the metric's values is displayed in the middle of the screen.

You can select multiple metrics simultaneously, to display multiple curves on the graph.

**Note** : you can display up to 50 metrics at the same time.

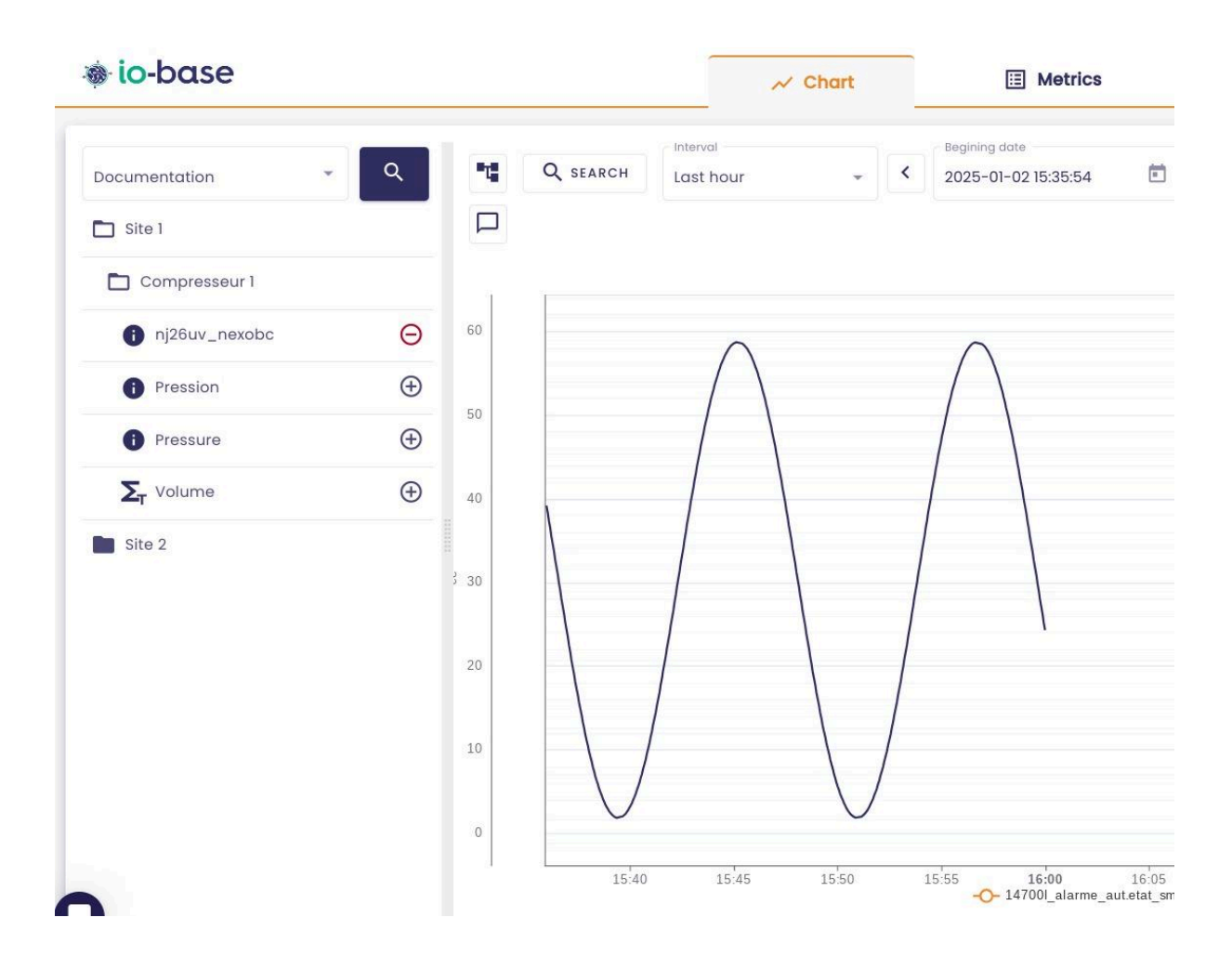

By clicking on " - " , the metric is removed from the curve.

| Documentation     |          |      |
|-------------------|----------|------|
| Site 1            |          | 4    |
| Compresseur 1     |          |      |
| i nj26uv_nexobc   | Θ        | 60   |
| Pression          | Ð        | 50   |
| Pressure          | $\oplus$ | 50   |
| <b>S</b> T Volume | Ð        | 40   |
| Site 2            |          |      |
|                   |          | 3 30 |

The legend indicating the metrics displayed is located under the graph.

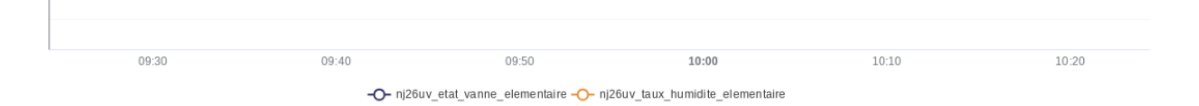

In the tree view, when you hover the mouse over, the "i" icon displays additional information about the metric.

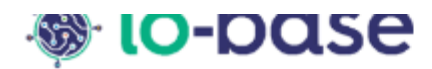

| datasource : main<br>tag : nj26uv_nexobc<br>description : desciption<br>unit : °ce<br>value : 24.3<br>timestamp : 1/2/2025, 3:5 | 59:59 PM | Refres<br>10 | <b>Q</b> SE<br>h (s) |
|----------------------------------------------------------------------------------------------------|----------|--------------|----------------------|
| i nj26uv_nexobc                                                                                                    | Θ        | 60           |                      |
| i Pression                                                                                                    | $\oplus$ | 50           |                      |
| i Pressure                                                                                                    | $\oplus$ | 40           |                      |

**Note** : When no value for a metric has been reported for longer than 30 minutes, a red icon is displayed to indicate a problem.

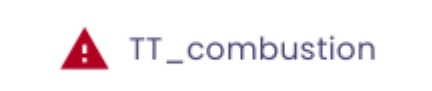

**Note** : the double-arrow icon in the upper right corner allows you to optimize the display by switching to full-screen mode.

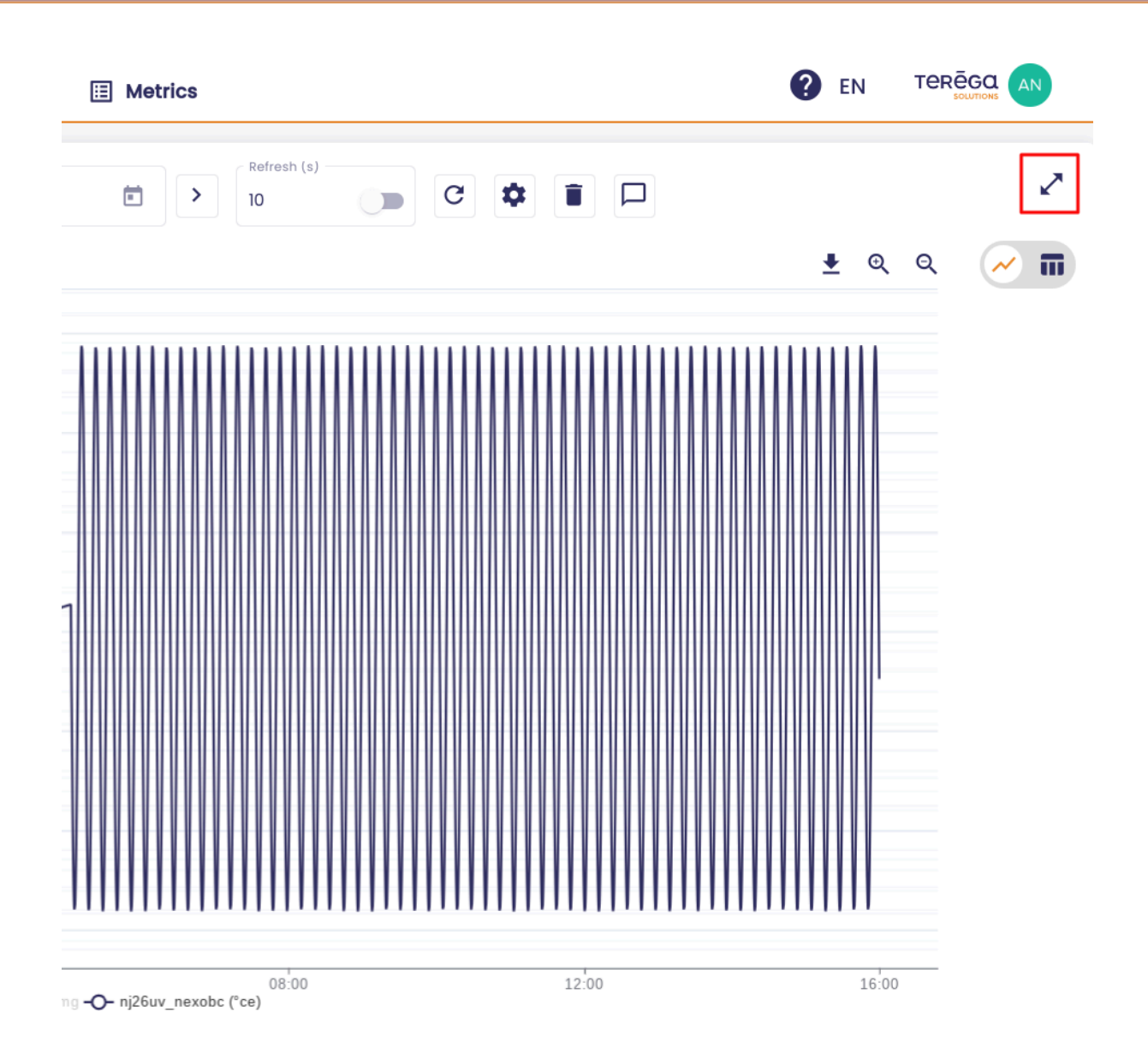

**Note** : In tree views, only metrics for which the user has rights appear. However, administrators can see all metrics.

# 2.3 Display metrics from the search

Prerequisite : be in the Curves menu of Indaba Explorer

Click on the **Search** button to open the search window.

| 🕸 io-base   | ✓ Chart | E Metrics |
|-------------|---------|-----------|
| ■t Q search |         |           |
|             |         |           |
|             |         |           |
|             |         |           |
|             |         |           |
|             |         |           |
|             |         |           |
|             |         |           |
|             |         |           |
|             |         |           |

The search window contains two tabs :

- Search by metadata
- Search by metric name

| SEARCH METRIC | 2 |
|---------------|---|
|---------------|---|

SAVE X

| ain                | ▼ Metric name     | Description | Unit |            |             |             |
|--------------------|-------------------|-------------|------|------------|-------------|-------------|
| Metric             | Des               | cription    |      | Unit       | Action      |             |
| indabox_test_int_m | odbus_ireg214_0   |             |      | Add a unit | ÷           |             |
| modbus_int_int0    |                   |             |      | Add a unit | Ð           |             |
| cip_int_170        |                   |             |      | Add a unit | Ð           |             |
| modbus_int_40103h  |                   |             |      | Add a unit | Ð           |             |
| nj26uv_taux_humid  | ite_sortie_silot1 |             |      | Add a unit | Ð           |             |
|                    |                   |             |      |            | Items per p | age 5 👻 < > |

You can select metrics from both tabs at once.

Select the metrics you want, then click on **OK**. The curves will be displayed.

**Note** : you can display up to 50 curves simultaneously on the graph. You can therefore select up to 10 metrics.

# 2.3.1 Search by metadata

In this tab, you will be able to do a metric search based on metadata.

In the drop-down list, select a tree. The metrics list is updated.

# SEARCH METRIC

By metric By metadata • Demo GTB Site - Adresse Unit Datasource Description Name Datasource Site - Adresse Actions Ð nj26uv\_etat\_vanne\_elementaire test main Ð tester nj26uv\_etat\_vanne\_garderie main test Ð nj26uv\_etat\_vanne\_maternelle main test Ð nj26uv\_index\_compteur\_elec main test Ð nj26uv\_index\_compteur\_gaz main test Ð nj26uv\_taux\_humidite\_elementaire test main Ð nj26uv\_taux\_humidite\_garderie main testl test nj26uv\_taux\_humidite\_maternelle test Ð main

**Note** : You have the possibility to choose the number of results displayed per page.

SAVE X

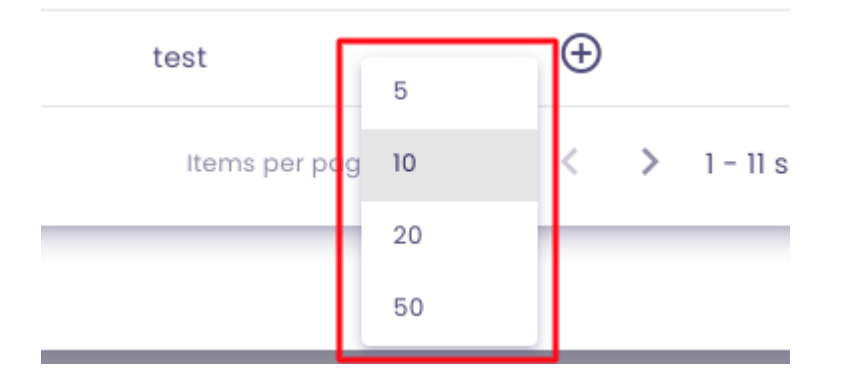

The search areas make it easier for you to find a metric. Simply fill in the search values and click on the **Search** button.

The table below is updated.

|                         |            | Ву          | metric E   | y metadata  |                    |    |
|-------------------------|------------|-------------|------------|-------------|--------------------|----|
| Tree structure Demo GTB |            |             |            |             |                    |    |
| Name                    | Datasource | Description | Unit       | Site - Adre | esse               |    |
| Name                    |            |             | Datasource | Description | Unit Site - Adress | se |
| niOCuu atat uanna ala   | menteire   |             | na oʻla    |             | toot               |    |

To add a metric to the selection, click on the + button.

|                            |                         | S                    | EARCH MET  | RIC         |                     | SA               |
|----------------------------|-------------------------|----------------------|------------|-------------|---------------------|------------------|
| 26uv_etat_vanne_e          | elementaire 🔾 nj26uv_et | tat_vanne_garderie ⊖ |            |             |                     |                  |
|                            |                         | By me                | tric E     | y metadata  |                     |                  |
| Tree structure<br>Demo GTB | •                       |                      |            |             |                     |                  |
| Name                       | Datasource              | Description          | Unit       | Site -      | Adresse             |                  |
| Name                       |                         |                      | Datasource | Description | Unit Site - Adresse | Actions          |
| nj26uv_etat_vann           | e_elementaire           |                      | main       |             | test                | Θ                |
| nj26uv_etat_vann           | e_garderie              |                      | main       | tester      | test                | Θ                |
| ni26uv etat vann           | e maternelle            |                      | main       |             | test                | ( <del>+</del> ) |

The list of selected metrics is displayed at the top of the window.

To cancel the selection of a metric, click on the delete button in the **Action** column.

# 2.3.2 Search by metric name

This type of search is based on the metric's name. Therefore, you can search a metric

SEARCH METRIC

|                     |                 | Ву          | metric By | metadata   |
|---------------------|-----------------|-------------|-----------|------------|
| nain                | Metric name     | Description | Unit      |            |
| Metric              | De              | escription  |           | Unit       |
| indabox test int mo | odbus irea214 0 |             |           | Add a upit |

The first drop-down list is used to select the database in question.

**Note** : in general, the production database is called **prod**.

Once the database is selected, start typing the metric's name.

The results are displayed in the table.

Note: You can also search for a metric using its description or unit.

|        |             | By metric   | By metadata |
|--------|-------------|-------------|-------------|
| main • | Metric name | Description | Unit        |
| Metric | Descripti   | on          | U           |

You can click on the + button to select more metrics.

# 2.3.3 Using wildcards

To search for metrics, you can use the wildcard " \* " to represent an undefined sequence of characters. The symbol can be used at any position in the search :

- If you enter **mytag**, the search automatically performs as **\*mytag\***, finding all occurrences containing **"mytag**" (e.g., **abc\_mytag\_xyz**).
- If you enter \*mytag, the results will show metrics that end with "mytag" (e.g., sfdjkosfj\_mytag).
- If you enter mytag\*, the results will show metrics that start with "mytag" (e.g., mytag\_123).
- If you enter my\*tag, you will get metrics containing "my" followed by "tag" with any characters in between (e.g., my\_xyz\_tag).
- You can also use " \* " at the beginning, end, or in the middle of your search term to refine the results according to your needs.

# 2.4 Handling curves

# Pré-requis : be in the Curves menu of Indaba Explorer.

Select the metric(s) you want to display.

The curve is displayed in the centre of the page.

| 🐞 io-base                    |        | 📈 Chart            | E Metrics                         |                                    |                     | 🕐 EN              |       |
|------------------------------|--------|--------------------|-----------------------------------|------------------------------------|---------------------|-------------------|-------|
| Documentation - Q            | Custo  | om v               | Begining date 2025-01-02 03:33:42 | Ending date<br>2025-01-02 06:20:10 | Refresh (s)         | C                 | • • • |
| Site 1                       |        |                    |                                   |                                    |                     |                   |       |
| Compresseur 1                |        |                    |                                   |                                    |                     | <u></u>           | ۹ 🖌 🖬 |
| i) nj26uv_nexobc $\Theta$    | 60     |                    |                                   | Δ Δ                                | Δ Δ                 | ۸                 |       |
| Pression     ①               |        |                    |                                   |                                    | $\Lambda$ $\Lambda$ | $\Lambda \Lambda$ |       |
| 1 Pressure                   | 50     |                    |                                   |                                    |                     |                   |       |
| $\Sigma_{T}$ Volume $\oplus$ | 40     |                    |                                   |                                    |                     |                   |       |
| Site 2                       |        |                    |                                   |                                    |                     |                   |       |
|                              | ູຮີ 30 |                    |                                   |                                    |                     |                   |       |
|                              | 20     |                    |                                   |                                    |                     |                   |       |
|                              |        |                    |                                   |                                    |                     |                   |       |
|                              | 10     |                    |                                   |                                    |                     |                   |       |
|                              | 0      |                    |                                   | V V V                              | V V                 | V                 | V     |
|                              | 03:40  | <b>04:00</b> 04:20 | 04:40 <b>••••</b> •• nj26uv_ne;   | 5:00 05:20<br>xobc (*ce)           | 05:40               | 06:00             | 06:20 |

To optimize the graph size, you can click on the **treeview** button to hide the treeview.

| 🐞 io-base       |          | ^          | ✓ Chart                |
|-----------------|----------|------------|------------------------|
| Documentation   | ٩        | Custom     | - C Begining c 2025-01 |
| Site 1          |          |            |                        |
| Compresseur 1   |          |            |                        |
| i nj26uv_nexobc | Θ        | 60         |                        |
| Pression        | $\oplus$ |            |                        |
| Pressure        | $\oplus$ | 50         |                        |
| <b>S</b> Volume | $\oplus$ | 40         |                        |
| Site 2          |          |            |                        |
|                 |          | <u></u> 30 |                        |
|                 |          | 20         |                        |

| io-base                        | ≁ Chart                         | E Metrics   |                                     | EN TERĒGQ AN     |
|--------------------------------|---------------------------------|-------------|-------------------------------------|------------------|
| Regining date           Custom | Ending date 2025-01-02 06:20:10 | Refresh (s) | C 🛊 🛯 🗖                             | Z                |
|                                |                                 |             |                                     | <u>+ q q</u> 🧭 🖬 |
| 50                             |                                 | $\bigwedge$ | $\bigwedge \ \bigwedge \ \bigwedge$ |                  |

# 2.4.1 Refreshing the values

In the top toolbar, you can set the values to automatically refresh and specify the time in seconds between updates

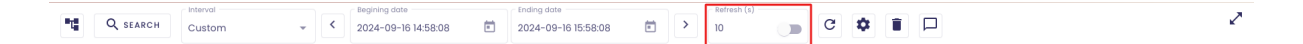

**Note** : if you switch windows in your browser, or change the start and end dates of the chart, automatic refresh is deactivated.

To refresh the data once, click on the highlighted button:

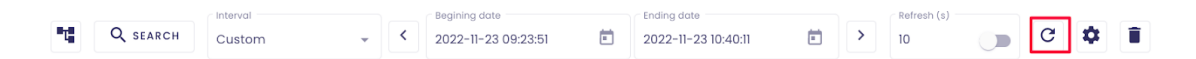

# 2.4.2 Configuration of the data period

You can change display period of the metric data. There are several possibilities:

- Last hour
- Last day
- Last month
- Last year
- Custom (enter the desired start and end dates)

| 🐞 io-base |                                      |                                      | ✓ Chart                        | E Metrics |
|-----------|--------------------------------------|--------------------------------------|--------------------------------|-----------|
| C SEARCH  | Last hour<br>Last day                | Begining date<br>2025-01-02 03:33:42 | Ending date<br>2025-01-02 06:2 | 20:10     |
| 50        | Last week<br>Last month<br>Last year |                                      |                                | $\wedge$  |
| 40        | Custom                               |                                      |                                |           |

The graph updates as soon as the period is selected.

When you are in a **Customised** period, you can navigate through time, using the **left** and **right** arrows.

| 🐞 io-base                       | ✓ Chart        | E Metrics     |                     |
|---------------------------------|----------------|---------------|---------------------|
| Custom Custom 2025-01-02 03:33: | 42 Ending date | Refresh (s)   | • • • • •           |
| 60                              |                | $\land \land$ | $\land \land \land$ |
| 50                              |                |               |                     |

# 2.4.3 Zoom option

On the graph, at the top right, there are two buttons to Zoom in / Zoom out.

This allows you to change the start and end dates.

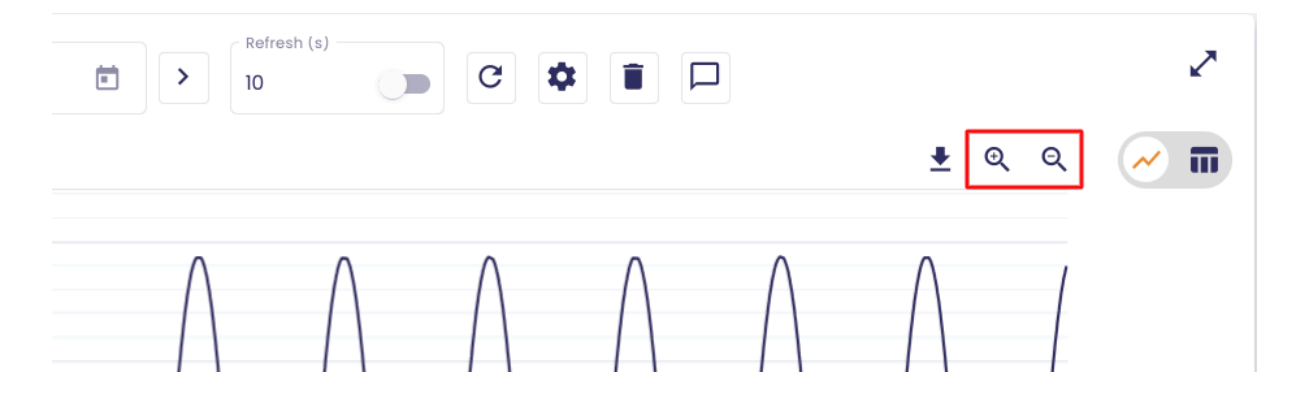

**Note** : when you click on the zoom buttons, the graph automatically switches to the **Customised** period.

# 2.4.4 Saving the displayed graph as an image

The button in the upper right corner allows you to save the graph currently on the screen as an image.

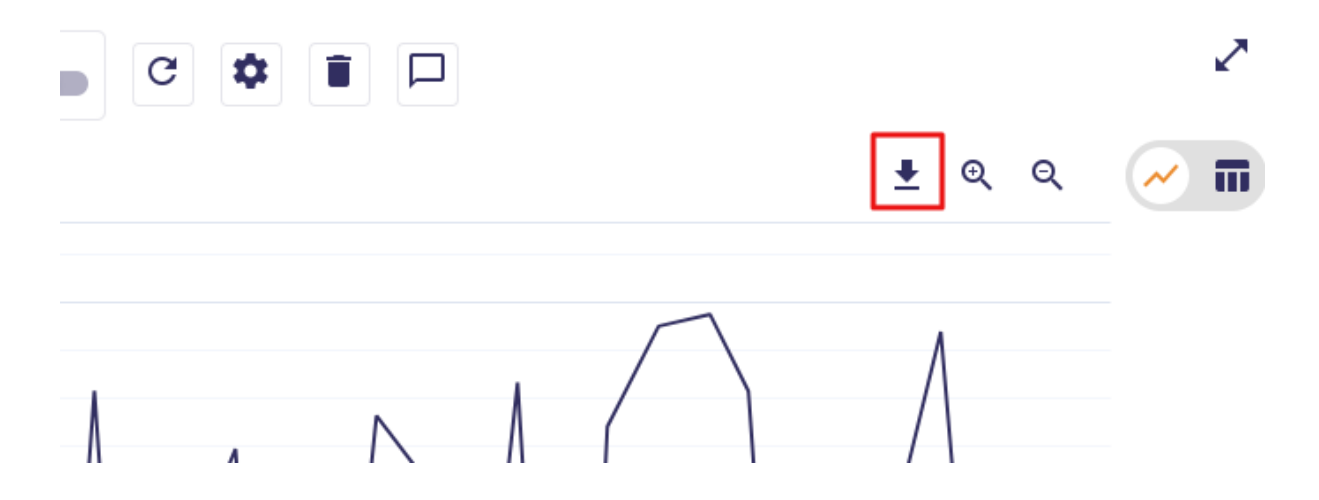

# 2.4.5 Viewing the values of the displayed curves

A button at the top right allows you to display the list of the displayed metrics values.

| Image: Image: |                                                                                                    |                                                                                                    |                                                                                                    | 2            |
|----------------------------------------------------------------------------------------------------|----------------------------------------------------------------------------------------------------|----------------------------------------------------------------------------------------------------|----------------------------------------------------------------------------------------------------|--------------|
|                                                                                                    |                                                                                                    |                                                                                                    |                                                                                                    |              |
| Io-base                                                                                                    |                                                                                                    |                                                                                                    | <u>+</u> ତ୍ ତ୍                                                                                                    | <b>~ 1</b>   |
| Chart       Metrics       Image: Control       Image: Control                                                                                                    | $\wedge$                                                                                                    | ΛΛ                                                                                                    | $\wedge$ ,                                                                                                    |              |
| Name       Description       Description <thdescription< th=""> <t< td=""><td>io-base</td><td>✓ Chart 🗉 Metri</td><td>C\$</td><td></td></t<></thdescription<>                                                                                                    | io-base                                                                                                    | ✓ Chart 🗉 Metri                                                                                                    | C\$                                                                                                    |              |
| Metric         Colo         Value           nj26u_nexobc         2025-01-02705.0239-0100         3.37           nj26u_nexobc         2025-01-02705.0239-0100         3.223           nj26u_nexobc         2025-01-02705.0239-0100         3.03           nj26u_nexobc         2025-01-02705.0249-0100         3.03           nj26u_nexobc         2025-01-02705.0249-0100         3.04           nj26u_nexobc         2025-01-02705.0249-0100         3.04           nj26u_nexobc         2025-01-02705.0249-0100         2.42           nj26u_nexobc         2025-01-02705.0249-0100         2.43           nj26u_nexobc         2025-01-02705.0249-0100         2.43           nj26u_nexobc         2025-01-02705.0349-0100         2.61           nj26u_nexobc         2025-01-02705.0349-0100         2.61           nj26u_nexobc         2025-01-02705.0349-0100         2.61           nj26u_nexobc         2025-01-02705.0349-0100         2.61           nj26u_nexobc         2025-01-02705.0349-0100         2.61           nj26u_nexobc         2025-01-02705.0349-0100         2.03           nj26u_nexobc         2025-01-02705.0349-0100         2.03           nj26u_nexobc         2025-01-02705.0349-0100         2.04           nj26u_nexobc                                                                                                    | Custom                                                                                                    | <ul> <li>✓</li> <li>✓</li></ul> | > 10 C C I                                                                                                    |              |
| nj26ur_nexobc         2025-01-02105.0238+0100         33.17           nj26ur_nexobc         2025-01-02105.0238+0100         32.23           nj26ur_nexobc         2025-01-02105.0243+0100         31.3           nj26ur_nexobc         2025-01-02105.0243+0100         30.80           nj26ur_nexobc         2025-01-02105.0243+0100         29.42           nj26ur_nexobc         2025-01-02105.0254+0100         28.48           nj26ur_nexobc         2025-01-02105.0254+0100         26.61           nj26ur_nexobc         2025-01-02105.0254+0100         26.61           nj26ur_nexobc         2025-01-02105.0354+0100         26.61           nj26ur_nexobc         2025-01-02105.0354+0100         26.61           nj26ur_nexobc         2025-01-02105.0354+0100         26.61           nj26ur_nexobc         2025-01-02105.0354+0100         26.61           nj26ur_nexobc         2025-01-02105.0314+0100         26.61           nj26ur_nexobc         2025-01-02105.0314+0100         23.41           nj26ur_nexobc         2025-01-02105.0314+0100         20.61           nj26ur_nexobc         2025-01-02105.032+0100         20.61           nj26ur_nexobc         2025-01-02105.032+0100         20.61           nj26ur_nexobc         2025-01-02105.032+0100         20.61 </td <td></td> <td></td> <td></td> <td>Export Excel</td>                                                                                                    |                                                                                                    |                                                                                                    |                                                                                                    | Export Excel |
| njšku_neobc         2028-01-02105.023.91.00         92.23           njčku_neobc         2026-01-02105.024.91.00         3.1           njčku_neobc         2025-01-02105.024.91.00         3.08           njčku_neobc         2025-01-02105.025.01.00         2.04           njčku_neobc         2025-01-02105.025.01.00         2.04           njčku_neobc         2025-01-02105.025.01.00         2.04           njčku_neobc         2025-01-02105.025.01.00         2.05           njčku_neobc         2025-01-02105.025.01.00         2.06           njčku_neobc         2025-01-02105.035.01.00         2.06           njčku_neobc         2025-01-02105.035.01.00         2.06           njčku_neobc         2025-01-02105.035.01.00         2.06           njčku_neobc         2025-01-02105.035.01.00         2.06           njčku_neobc         2025-01-02105.035.01.00         2.06           njčku_neobc         2025-01-02105.031.01.00         2.03           njčku_neobc         2025-01-02105.031.01.00         2.03           njčku_neobc         2025-01-02105.032.01.00         2.01           njčku_neobc         2025-01-0210.032.01.00         2.01           njčku_neobc         2025-01-0210.032.01.00         2.02           njčku_neobc <t< td=""><td>Metric 🔨</td><td>Date</td><td>Value</td><td>Export Excel</td></t<>                                                                                                    | Metric 🔨                                                                                                    | Date                                                                                                    | Value                                                                                                    | Export Excel |
| njžku_nexobc         2025-01-02105.0224.91.000         3.14           njžku_nexobc         2025-01-02105.0224.91.000         3.04           njžku_nexobc         2025-01-02105.0225.94.01.00         2.42           njžku_nexobc         2025-01-02105.025.84.01.00         2.48           njžku_nexobc         2025-01-02105.025.84.01.00         2.61           njžku_nexobc         2025-01-02105.025.84.01.00         2.61           njžku_nexobc         2025-01-02105.03.01.01.00         2.61           njžku_nexobc         2025-01-02105.03.01.01.00         2.61           njžku_nexobc         2025-01-02105.03.01.01.00         2.61           njžku_nexobc         2025-01-02105.03.01.01.00         2.61           njžku_nexobc         2025-01-02105.03.01.01.00         2.64           njžku_nexobc         2025-01-02105.03.01.01.01         2.61           njžku_nexobc         2025-01-02105.03.01.01.01         2.61           njžku_nexobc         2025-01-02105.03.01.01.01         2.03           njžku_nexobc         2025-01-02105.03.01.01.01         2.03           njžku_nexobc         2025-01-02105.03.21.01.00         2.01           njžku_nexobc         2025-01-02105.03.21.01.00         2.01           njžku_nexobc         2025-01-02105.03.21.01.00         2.01 <td>Metric A</td> <td>Date<br/>2025-01-02705:02:36+01:00</td> <td>Value<br/>33.17</td> <td>Export Excel</td>                                                                                                    | Metric A                                                                                                    | Date<br>2025-01-02705:02:36+01:00                                                                                                    | Value<br>33.17                                                                                                    | Export Excel |
| njžkur_nekobc         2025-01-02105/02247+0100         30.86           njžkur_nekobc         2025-01-02105/0226+0100         28.42           njžkur_nekobc         2025-01-02105/0226+0100         20.61           njžkur_nekobc         2025-01-02105/0226+0100         26.61           njžkur_nekobc         2025-01-02105/0226+0100         26.61           njžkur_nekobc         2025-01-02105/0326+0100         26.61           njžkur_nekobc         2025-01-02105/0326+0100         26.61           njžkur_nekobc         2025-01-02105/0326+0100         26.61           njžkur_nekobc         2025-01-02105/0326+0100         23.42           njžkur_nekobc         2025-01-02105/0318+0100         23.84           njžkur_nekobc         2025-01-02105/0318+0100         20.92           njžkur_nekobc         2025-01-02105/0318+0100         20.92           njžkur_nekobc         2025-01-02105/0318+0100         20.92           njžkur_nekobc         2025-01-02105/0323+0100         20.92           njžkur_nekobc         2025-01-02105/0323+0100         20.92           njžkur_nekobc         2025-01-02105/0323+0100         20.92           njžkur_nekobc         2025-01-02105/0323+0100         3.84           njžkur_nekobc         2025-01-02105/0323+0100         3.84                                                                                                    | Metric A<br>nj26uv_nexobc<br>nj26uv_nexobc                                                                                                    | Date<br>2025-01-02705:02:36+01:00<br>2025-01-02705:02:39+01:00                                                                                                    | Value<br>33.17<br>32.23                                                                                                    | Export Excel |
| injector_inector         2025-01-02105/0250+0100         2642           njžkow_nexobc         2025-01-02105/0256+0100         27.55           njžkow_nexobc         2025-01-02105/0306+0100         26.61           njžkow_nexobc         2025-01-02105/0306+0100         26.61           njžkow_nexobc         2025-01-02105/0306+0100         26.61           njžkow_nexobc         2025-01-02105/0306+0100         26.61           njžkow_nexobc         2025-01-02105/0306+0100         26.61           njžkow_nexobc         2025-01-02105/0306+0100         26.61           njžkow_nexobc         2025-01-02105/0318+0100         20.61           njžkow_nexobc         2025-01-02105/0318+0100         20.92           njžkow_nexobc         2025-01-02105/0318+0100         20.92           njžkow_nexobc         2025-01-02105/0318+0100         20.92           njžkow_nexobc         2025-01-02105/0323+0100         20.92           njžkow_nexobc         2025-01-02105/0323+0100         20.92           njžkow_nexobc         2025-01-02105/0323+0100         20.92           njžkow_nexobc         2025-01-02105/0323+0100         19.82           njžkow_nexobc         2025-01-02105/0324+0100         19.82                                                                                                    | Metric A<br>nj26uv_nexobc<br>nj26uv_nexobc<br>nj26uv_nexobc                                                                                                    | Date<br>2025-01-02105:02:36+01:00<br>2025-01-02105:02:39+01:00<br>2025-01-02105:02:43+01:00                                                                                                    | Value<br>33.17<br>32.23<br>31.3                                                                                                    | Export Excel |
| nj2kur_nekobc         2025-01-02705.025.84-01.000         20.64           nj2kur_nekobc         2025-01-02705.03.01+01.00         26.61           nj2kur_nekobc         2025-01-02705.03.08+01.00         26.81           nj2kur_nekobc         2025-01-02705.03.08+01.00         24.76           nj2kur_nekobc         2025-01-02705.03.08+01.00         24.76           nj2kur_nekobc         2025-01-02705.03.18+01.00         23.84           nj2kur_nekobc         2025-01-02705.03.18+01.00         20.93           nj2kur_nekobc         2025-01-02705.03.18+01.00         20.93           nj2kur_nekobc         2025-01-02705.03.18+01.00         20.93           nj2kur_nekobc         2025-01-02705.03.18+01.00         20.93           nj2kur_nekobc         2025-01-02705.03.23+01.00         20.93           nj2kur_nekobc         2025-01-02705.03.23+01.00         20.95           nj2kur_nekobc         2025-01-02705.03.34+01.00         19.84           nj2kur_nekobc         2025-01-02705.03.34+01.00         19.81                                                                                                    | Metric A<br>nj26uv_nexobc<br>nj26uv_nexobc<br>nj26uv_nexobc<br>nj26uv_nexobc                                                                                                    | Date<br>2025-01-02105:02:36+01:00<br>2025-01-02105:02:39+01:00<br>2025-01-02105:02:43+01:00<br>2025-01-02105:02:47+01:00                                                                                                    | Value<br>33.17<br>32.23<br>31.3<br>30.36<br>29.0                                                                                                    | Export Excel |
| njškur_nekobc         Diele of v27b5.03.01.000         26.61           njškur_nekobc         2025-01-027b5.03.05+01.00         26.61           njžkur_nekobc         2025-01-027b5.03.05+01.00         24.76           njžkur_nekobc         2025-01-027b5.03.05+01.00         23.84           njžkur_nekobc         2025-01-027b5.03.10+01.00         22.93           njžkur_nekobc         2025-01-027b5.03.10+01.00         20.03           njžkur_nekobc         2025-01-027b5.03.10+01.00         20.03           njžkur_nekobc         2025-01-027b5.03.10+01.00         20.03           njžkur_nekobc         2025-01-027b5.03.23+01.00         20.92           njžkur_nekobc         2025-01-027b5.03.23+01.00         20.92           njžkur_nekobc         2025-01-027b5.03.23+01.00         3.84           njžkur_nekobc         2025-01-027b5.03.23+01.00         3.92           njžkur_nekobc         2025-01-027b5.03.30+01.00         19.38           njžkur_nekobc         2025-01-027b5.03.34+01.00         19.38                                                                                                    | Metric         •           nj26uv_nexobc         •           nj26uv_nexobc         •           nj26uv_nexobc         •           nj26uv_nexobc         •           nj26uv_nexobc         •                                                                                                    | Date<br>2025-01-02705:02:36+01:00<br>2025-01-02705:02:39+01:00<br>2025-01-02705:02:43+01:00<br>2025-01-02705:02:47+01:00<br>2025-01-02705:02:50+01:00                                                                                                    | Value<br>33.17<br>32.23<br>31.3<br>30.36<br>29.42<br>29.42                                                                                                    | Export Excel |
| Jobu _ nexobc         2025-01-02705/03.058+01:00         25.68           nj26u _ nexobc         2025-01-02705/03.058+01:00         24.76           nj26u _ nexobc         2025-01-02705/03.012+01:00         23.84           nj26u _ nexobc         2025-01-02705/03.019+01:00         22.93           nj26u _ nexobc         2025-01-02705/03.019+01:00         20.03           nj26u _ nexobc         2025-01-02705/03.019+01:00         20.03           nj26u _ nexobc         2025-01-02705/03.219+01:00         20.14           nj26u _ nexobc         2025-01-02705/03.27+01:00         20.57           nj26u _ nexobc         2025-01-02705/03.27+01:00         30.58           nj26u _ nexobc         2025-01-02705/03.30+01:00         19.38           nj26u _ nexobc         2025-01-02705/03.32+01:00         19.38                                                                                                    | Metric         A           nj26uv_nexobc         nj26uv_nexobc           nj26uv_nexobc         nj26uv_nexobc           nj26uv_nexobc         nj26uv_nexobc           nj26uv_nexobc         nj26uv_nexobc                                                                                                    | Date<br>2025-01-02705:02:36+01:00<br>2025-01-02705:02:39+01:00<br>2025-01-02705:02:43+01:00<br>2025-01-02705:02:50+01:00<br>2025-01-02705:02:50+10:00<br>2025-01-02705:02:50+10:00                                                                                                    | Value<br>33.17<br>32.23<br>31.3<br>30.36<br>28.42<br>28.48<br>27.5                                                                                                    | Export Excel |
| nj26ur_nexobc     2025-01-02705:03.08+01:00     24.76       nj26ur_nexobc     2025-01-02705:03.12+01:00     23.84       nj26ur_nexobc     2025-01-02705:03.19+01:00     20.93       nj26ur_nexobc     2025-01-02705:03.19+01:00     20.93       nj26ur_nexobc     2025-01-02705:03.19+01:00     20.94       nj26ur_nexobc     2025-01-02705:03.23+01:00     20.44       nj26ur_nexobc     2025-01-02705:03.23+01:00     20.54       nj26ur_nexobc     2025-01-02705:03.23+01:00     20.54       nj26ur_nexobc     2025-01-02705:03.23+01:00     20.54       nj26ur_nexobc     2025-01-02705:03.23+01:00     19.38       nj26ur_nexobc     2025-01-02705:03.23+01:00     19.38                                                                                                    | Metric<br>nj26uv_nexobc<br>nj26uv_nexobc<br>nj26uv_nexobc<br>nj26uv_nexobc<br>nj26uv_nexobc<br>nj26uv_nexobc<br>nj26uv_nexobc                                                                                                    | Date           2025-01-02105:02:36+01:00           2025-01-02105:02:38+01:00           2025-01-02105:02:43+01:00           2025-01-02105:02:50+01:00           2025-01-02105:02:50+01:00           2025-01-02105:02:54+01:00           2025-01-02105:02:54+01:00           2025-01-02105:02:54+01:00           2025-01-02105:02:54+01:00           2025-01-02105:02:50+01:00                                                                                                    | Value<br>33.17<br>32.23<br>31.3<br>30.36<br>29.42<br>28.48<br>27.55<br>26.61                                                                                                    | Export Excel |
| nj26uv_nexobc     2025-01-02105.0312+01:00     23.84       nj26uv_nexobc     2025-01-02105.0318+01:00     20.93       nj26uv_nexobc     2025-01-02105.0319+01:00     20.03       nj26uv_nexobc     2025-01-02105.0323+01:00     21.14       nj26uv_nexobc     2025-01-02105.0323+01:00     20.5       nj26uv_nexobc     2025-01-02105.0323+01:00     20.5       nj26uv_nexobc     2025-01-02105.0323+01:00     30.5       nj26uv_nexobc     2025-01-02105.033.04+01:00     13.8                                                                                                    | Metric    Metric                                                                                                    | Date           2025-01-02705:02:36+01:00           2025-01-02705:02:39+01:00           2025-01-02705:02:43+01:00           2025-01-02705:02:50+01:00           2025-01-02705:02:54+01:00           2025-01-02705:02:54+01:00           2025-01-02705:02:54+01:00           2025-01-02705:02:54+01:00           2025-01-02705:02:54+01:00           2025-01-02705:02:54+01:00           2025-01-02705:02:54+01:00           2025-01-02705:02:54+01:00                                                                                                    | Value<br>33.17<br>32.23<br>31.3<br>30.36<br>28.42<br>28.48<br>27.55<br>26.61<br>25.68                                                                                                    | Export Excel |
| nj26uv_nexobc     2025-01-02105.0318+0100     22.93       nj26uv_nexobc     2025-01-02105.0319+0100     20.03       nj26uv_nexobc     2025-01-02105.0323+0100     21.14       nj26uv_nexobc     2025-01-02105.0323+0100     2025       nj26uv_nexobc     2025-01-02105.0323+0100     2025       nj26uv_nexobc     2025-01-02105.033.0+0100     19.38       nj26uv_nexobc     2025-01-02105.033.4+0100     18.52                                                                                                    | Metric         N           nj26uv_nexobo         nj26uv_nexobo           nj26uv_nexobo         nj26uv_nexobo           nj26uv_nexobo         nj26uv_nexobo           nj26uv_nexobo         nj26uv_nexobo           nj26uv_nexobo         nj26uv_nexobo           nj26uv_nexobo         nj26uv_nexobo           nj26uv_nexobo         nj26uv_nexobo           nj26uv_nexobo         nj26uv_nexobo                                                                                                    | Date           2025-01-02705:02:36+01:00           2025-01-02705:02:38+01:00           2025-01-02705:02:47+01:00           2025-01-02705:02:50+01:00           2025-01-02705:02:50+01:00           2025-01-02705:02:54+01:00           2025-01-02705:02:54+01:00           2025-01-02705:02:50+01:00           2025-01-02705:02:50+01:00           2025-01-02705:02:50+01:00           2025-01-02705:02:50+01:00           2025-01-02705:03:06+01:00           2025-01-02705:03:06+01:00           2025-01-02705:03:06+01:00                                                                                                    | Value<br>33.17<br>32.23<br>31.3<br>30.36<br>22.42<br>28.48<br>27.55<br>26.61<br>25.68<br>24.76                                                                                                    | Export Excel |
| nj26uv_nexobc     2025-01-02705.0319+0100     203       nj26uv_nexobc     2025-01-02105.0323+0100     21.14       nj26uv_nexobc     2025-01-02105.03.27+0100     20.25       nj26uv_nexobc     2025-01-02105.03.30+0100     19.38       nj26uv_nexobc     2025-01-02105.03.34+0100     18.52                                                                                                    | Metric         A           nj26uv_nexobc         nj26uv_nexobc           nj26uv_nexobc         nj26uv_nexobc           nj26uv_nexobc         nj26uv_nexobc           nj26uv_nexobc         nj26uv_nexobc           nj26uv_nexobc         nj26uv_nexobc           nj26uv_nexobc         nj26uv_nexobc           nj26uv_nexobc         nj26uv_nexobc           nj26uv_nexobc         nj26uv_nexobc           nj26uv_nexobc         nj26uv_nexobc                                                                                                    | Date           2025-01-02705:02:36+01:00           2025-01-02705:02:39+01:00           2025-01-02705:02:39+01:00           2025-01-02705:02:47+01:00           2025-01-02705:02:50+01:00           2025-01-02705:02:54+01:00           2025-01-02705:02:54+01:00           2025-01-02705:02:54+01:00           2025-01-02705:02:58+01:00           2025-01-02705:03:05+01:00           2025-01-02705:03:05+01:00           2025-01-02705:03:05+01:00           2025-01-02705:03:05+01:00           2025-01-02705:03:05+01:00           2025-01-02705:03:05+01:00           2025-01-02705:03:05+01:00           2025-01-02705:03:05+01:00           2025-01-02705:03:05+01:00           2025-01-02705:03:05+01:00                                                                                                    | Value<br>33.17<br>32.23<br>31.3<br>30.36<br>28.42<br>28.48<br>27.55<br>26.61<br>25.68<br>24.76<br>24.76<br>2.8.44                                                                                                    | Export Excel |
| nj26uv_nexobc     2025-01-02105:03.23*0.00     21.4       nj26uv_nexobc     2025-01-02105:03.27*0.00     20.25       nj26uv_nexobc     2025-01-02105:03.30*0.00     19.38       nj26uv_nexobc     2025-01-02105:03.34*0.00     18.52                                                                                                    | Metric ^<br>nj26uv_nexobc<br>nj26uv_nexobc<br>nj26uv_nexobc<br>nj26uv_nexobc<br>nj26uv_nexobc<br>nj26uv_nexobc<br>nj26uv_nexobc<br>nj26uv_nexobc<br>nj26uv_nexobc<br>nj26uv_nexobc<br>nj26uv_nexobc<br>nj26uv_nexobc<br>nj26uv_nexobc                                                                                                    | Date           2025-01-02705:02:38+01:00           2025-01-02705:02:39+01:00           2025-01-02705:02:43+01:00           2025-01-02705:02:47+01:00           2025-01-02705:02:54+01:00           2025-01-02705:02:54+01:00           2025-01-02705:02:54+01:00           2025-01-02705:03:01+01:00           2025-01-02705:03:01+01:00           2025-01-02705:03:03+01:00           2025-01-02705:03:03+01:00           2025-01-02705:03:03+01:00           2025-01-02705:03:03+01:00           2025-01-02705:03:03+01:00           2025-01-02705:03:03+01:00           2025-01-02705:03:03+01:00           2025-01-02705:03:03+01:00           2025-01-02705:03:03+01:00           2025-01-02705:03:03+01:00                                                                                                    | Value<br>33.17<br>32.23<br>31.3<br>30.36<br>29.42<br>28.48<br>27.55<br>26.61<br>25.68<br>24.76<br>25.68<br>24.76<br>23.84<br>22.93                                                                                                    | Export Excel |
| nj26uv_nexobc     2025-01-02105:03:27+01:00     20.25       nj26uv_nexobc     2026-01-02105:03:30+01:00     19.38       nj26uv_nexobc     2026-01-02105:03:34+01:00     18.52                                                                                                    | Metric         A           nj26uv_nexobc         nj26uv_nexobc           nj26uv_nexobc         nj26uv_nexobc           nj26uv_nexobc         nj26uv_nexobc           nj26uv_nexobc         nj26uv_nexobc           nj26uv_nexobc         nj26uv_nexobc           nj26uv_nexobc         nj26uv_nexobc           nj26uv_nexobc         nj26uv_nexobc           nj26uv_nexobc         nj26uv_nexobc           nj26uv_nexobc         nj26uv_nexobc           nj26uv_nexobc         nj26uv_nexobc           nj26uv_nexobc         nj26uv_nexobc                                                                                             | Date           2025-01-02705:02:38+01:00           2025-01-02705:02:39+01:00           2025-01-02705:02:43+01:00           2025-01-02705:02:54+01:00           2025-01-02705:02:54+01:00           2025-01-02705:02:58+01:00           2025-01-02705:02:58+01:00           2025-01-02705:03:58+01:00           2025-01-02705:03:58+01:00           2025-01-02705:03:05+01:00           2025-01-02705:03:05+01:00           2025-01-02705:03:05+01:00           2025-01-02705:03:05+01:00           2025-01-02705:03:10+01:00           2025-01-02705:03:10+01:00           2025-01-02705:03:10+01:00           2025-01-02705:03:10+01:00           2025-01-02705:03:10+01:00           2025-01-02705:03:10+01:00           2025-01-02705:03:10+01:00           2025-01-02705:03:10+01:00           2025-01-02705:03:10+01:00           2025-01-02705:03:10+01:00                                                                                                    | Value           33.17           32.23           31.3           30.36           29.42           28.48           27.55           26.61           25.68           24.76           23.84           22.93           22.03                                                 | Export Excel |
| nj26uv_nexobc     2026-01-02105:03:30+01:00     19.38       nj26uv_nexobc     2026-01-02105:03:34+01:00     18.52                                                                                                    | Metric         A           nj26uv_nexobc         nj26uv_nexobc           nj26uv_nexobc         nj26uv_nexobc           nj26uv_nexobc         nj26uv_nexobc           nj26uv_nexobc         nj26uv_nexobc           nj26uv_nexobc         nj26uv_nexobc           nj26uv_nexobc         nj26uv_nexobc           nj26uv_nexobc         nj26uv_nexobc           nj26uv_nexobc         nj26uv_nexobc           nj26uv_nexobc         nj26uv_nexobc           nj26uv_nexobc         nj26uv_nexobc           nj26uv_nexobc         nj26uv_nexobc           nj26uv_nexobc         nj26uv_nexobc           nj26uv_nexobc         nj26uv_nexobc | Date           2025-01-02705:02:36+01:00           2025-01-02705:02:39+01:00           2025-01-02705:02:43+01:00           2025-01-02705:02:43+01:00           2025-01-02705:02:50+01:00           2025-01-02705:02:50+01:00           2025-01-02705:02:50+01:00           2025-01-02705:02:50+01:00           2025-01-02705:02:50+01:00           2025-01-02705:03:01+01:00           2025-01-02705:03:01+01:00           2025-01-02705:03:01+01:00           2025-01-02705:03:01+01:00           2025-01-02705:03:01+01:00           2025-01-02705:03:01+01:00           2025-01-02705:03:01+01:00           2025-01-02705:03:01+01:00           2025-01-02705:03:01+01:00           2025-01-02705:03:01+01:00           2025-01-02705:03:01+01:00           2025-01-02705:03:01+01:00           2025-01-02705:03:01+01:00           2025-01-02705:03:01+01:00           2025-01-02705:03:01+01:00                                                                                                    | Value           33.17           32.23           31.3           30.36           28.42           28.48           27.55           26.61           25.68           24.76           23.84           22.03           21.14                                                 | Export Excel |
| nj26uv_nexobc 2025-01-02T05:03:34+01:00 18.52                                                                                                    | Metric         N           nj26uv_nexobc         nj26uv_nexobc           nj26uv_nexobc         nj26uv_nexobc           nj26uv_nexobc         nj26uv_nexobc           nj26uv_nexobc         nj26uv_nexobc           nj26uv_nexobc         nj26uv_nexobc           nj26uv_nexobc         nj26uv_nexobc           nj26uv_nexobc         nj26uv_nexobc           nj26uv_nexobc         nj26uv_nexobc           nj26uv_nexobc         nj26uv_nexobc           nj26uv_nexobc         nj26uv_nexobc           nj26uv_nexobc         nj26uv_nexobc           nj26uv_nexobc         nj26uv_nexobc           nj26uv_nexobc         nj26uv_nexobc | Date           2025-01-02705:02:36+01:00           2025-01-02705:02:38+01:00           2025-01-02705:02:43+01:00           2025-01-02705:02:50+01:00           2025-01-02705:02:50+01:00           2025-01-02705:02:54+01:00           2025-01-02705:02:54+01:00           2025-01-02705:03:01+01:00           2025-01-02705:03:01+01:00           2025-01-02705:03:08+01:00           2025-01-02705:03:08+01:00           2025-01-02705:03:08+01:00           2025-01-02705:03:08+01:00           2025-01-02705:03:08+01:00           2025-01-02705:03:08+01:00           2025-01-02705:03:08+01:00           2025-01-02705:03:08+01:00           2025-01-02705:03:08+01:00           2025-01-02705:03:08+01:00           2025-01-02705:03:08+01:00           2025-01-02705:03:08+01:00           2025-01-02705:03:08+01:00           2025-01-02705:03:08+01:00           2025-01-02705:03:08+01:00           2025-01-02705:03:08+01:00           2025-01-02705:03:08+01:00           2025-01-02705:03:08+01:00           2025-01-02705:03:08+01:00           2025-01-02705:03:08+01:00           2025-01-02705:03:08+01:00           2025-01-02705:03:08+01:00           2025-01-02705:03:08+01:00 <t< td=""><td>Valu●           33.17           32.23           31.3           30.36           28.42           28.48           27.55           28.61           28.62           28.42           28.43           29.3           21.14           20.25</td><td>Export Excel</td></t<>                                                                             | Valu●           33.17           32.23           31.3           30.36           28.42           28.48           27.55           28.61           28.62           28.42           28.43           29.3           21.14           20.25                                  | Export Excel |
|                                                                                                    | Motric         ^           nj26uv_nexobc                                                                                                    | Date           2025-01-02705:02:36+01:00           2025-01-02705:02:38+01:00           2025-01-02705:02:43+01:00           2025-01-02705:02:50+01:00           2025-01-02705:02:54+01:00           2025-01-02705:02:54+01:00           2025-01-02705:02:54+01:00           2025-01-02705:02:54+01:00           2025-01-02705:03:01+01:00           2025-01-02705:03:01+01:00           2025-01-02705:03:01+01:00           2025-01-02705:03:12+01:00           2025-01-02705:03:12+01:00           2025-01-02705:03:12+01:00           2025-01-02705:03:12+01:00           2025-01-02705:03:12+01:00           2025-01-02705:03:12+01:00           2025-01-02705:03:12+01:00           2025-01-02705:03:12+01:00           2025-01-02705:03:12+01:00           2025-01-02705:03:12+01:00           2025-01-02705:03:12+01:00           2025-01-02705:03:12+01:00           2025-01-02705:03:12+01:00           2025-01-02705:03:12+01:00           2025-01-02705:03:12+01:00           2025-01-02705:03:30+01:00           2025-01-02705:03:30+01:00                                                                                                    | Value           33.17           32.23           31.3           30.36           22.42           28.48           27.55           26.61           25.65           26.61           25.84           22.93           22.03           21.14           20.25           19.38 | Export Excel |

Note : to return to the graph view, you can click on the

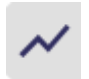

button.

| EN TEREGO AN |
|--------------|
| ~            |
| Export Excel |
|              |
|              |

You can export this data into an Excel file.

To do this, click the "**Export Excel**" button :

|         | <b>EN</b> TEREGA AN |
|---------|---------------------|
|         |                     |
| C 💠 🔳 🗖 | ✓                   |
|         | Export Excel        |
| Value   |                     |
| 33.17   | •                   |

An Excel file containing the data shown on the graph is downloaded :

| $\sim$ | data (1).xlsx |
|--------|---------------|
| Y      | data (1).xlsx |

Fichier Modifier Insérer Format Aide

| А                             | В                         | С       |
|-------------------------------|---------------------------|---------|
| metric                        | timestamp                 | value   |
| nj26uv etat vanne elementaire | 2024-09-16T13:11:09+02:00 | 77.25   |
| ni26uv etat vanne elementaire | 2024-09-16T13:11:12+02:00 | -95.31  |
| nj26uv etat vanne elementaire | 2024-09-16T13:11:16+02:00 | 45.79   |
| nj26uv etat vanne elementaire | 2024-09-16T13:11:20+02:00 | -59.32  |
| nj26uv etat vanne elementaire | 2024-09-16T13:11:23+02:00 | -178.73 |
| nj26uv etat vanne elementaire | 2024-09-16T13:11:27+02:00 | 133.16  |
| nj26uv etat vanne elementaire | 2024-09-16T13:11:30+02:00 | -63.29  |
| nj26uv etat vanne elementaire | 2024-09-16T13:11:34+02:00 | 47.39   |
| ni26uv etat vanne elementaire | 2024-09-16T13:11:38+02:00 | 41.02   |
| ni26uv etat vanne elementaire | 2024-09-16T13:11:41+02:00 | 114.11  |
| nj26uv etat vanne elementaire | 2024-09-16T13:11:45+02:00 | -17.43  |
| ni26uv etat vanne elementaire | 2024-09-16T13:11:49+02:00 | 99.53   |
| nj26uv etat vanne elementaire | 2024-09-16T13:11:52+02:00 | -48.93  |
| nj26uv etat vanne elementaire | 2024-09-16T13:11:56+02:00 | 92.26   |
| ni26uv etat vanne elementaire | 2024-09-16T13:12:00+02:00 | 14.56   |
| ni26uv etat vanne elementaire | 2024-09-16T13:12:03+02:00 | 109.66  |
| ni26uv etat vanne elementaire | 2024-09-16T13:12:07+02:00 | -128.93 |
| nj26uv etat vanne elementaire | 2024-09-16T13:12:10+02:00 | 77.16   |
| nj26uv etat vanne elementaire | 2024-09-16T13:12:14+02:00 | 193.77  |
| nj26uv etat vanne elementaire | 2024-09-16T13:12:18+02:00 | -130.53 |
| nj26uv etat vanne elementaire | 2024-09-16T13:12:21+02:00 | 59.24   |
| nj26uv etat vanne elementaire | 2024-09-16T13:12:25+02:00 | -78.16  |
| nj26uv_etat_vanne_elementaire | 2024-09-16T13:12:29+02:00 | -57.2   |
| nj26uv_etat_vanne_elementaire | 2024-09-16T13:12:32+02:00 | -23.02  |
| nj26uv_etat_vanne_elementaire | 2024-09-16T13:12:36+02:00 | 160.2   |
| nj26uv_etat_vanne_elementaire | 2024-09-16T13:12:39+02:00 | 113.38  |
| nj26uv_etat_vanne_elementaire | 2024-09-16T13:12:43+02:00 | 82.84   |
| nj26uv etat vanne elementaire | 2024-09-16T13:12:47+02:00 | -138.25 |
| nj26uv etat vanne elementaire | 2024-09-16T13:12:50+02:00 | -144.11 |
| ni26uv etat vanne elementaire | 2024-09-16T13:12:54+02:00 | 17.73   |
| nj26uv etat vanne elementaire | 2024-09-16T13:12:58+02:00 | 183.2   |
| ni26uv etat vanne elementaire | 2024-09-16T13:13:01+02:00 | 13.27   |
| nj26uv_etat_vanne_elementaire | 2024-09-16T13:13:05+02:00 | 92.42   |
| nj26uv_etat_vanne_elementaire | 2024-09-16T13:13:08+02:00 | -36.23  |
| nj26uv_etat_vanne_elementaire | 2024-09-16T13:13:12+02:00 | -85.31  |
| nj26uv_etat_vanne_elementaire | 2024-09-16T13:13:16+02:00 | -186.44 |
| nj26uv_etat_vanne_elementaire | 2024-09-16T13:13:19+02:00 | 118.75  |
| nj26uv etat vanne elementaire | 2024-09-16T13:13:23+02:00 | 185.67  |
| ni26uv etat vanne elementaire | 2024-09-16T13:13:27+02:00 | -119.02 |
| ni26uv etat vanne elementaire | 2024-09-16T13:13:30+02:00 | -69.82  |
| pi24uv etat venne elementaire | 2024 00 16712:12:24:02:00 | 44.44   |

# 2.4.6 Configuration of curves

To access configuration of the curves, click on the following button :

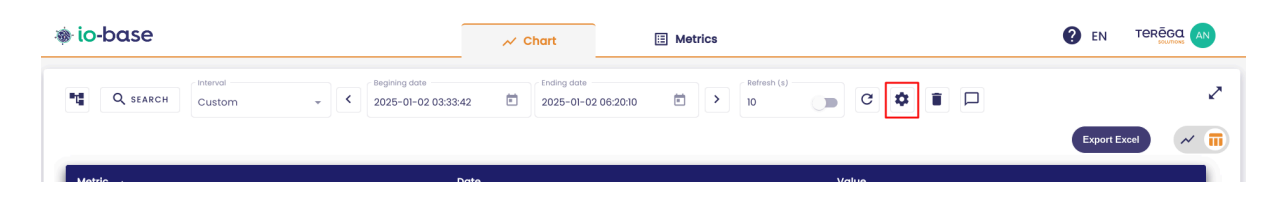

The control panel is displayed. It contains 4 tabs:

- Charts
- Scales
- Thresholds

Once you have configured all the desired values, click on **Confirm all** configurations.

| Chart settings                     |           |        |         |             |          |                             |
|------------------------------------|-----------|--------|---------|-------------|----------|-----------------------------|
|                                    |           | Charts | Scales  | Thresholds  |          |                             |
| Metric                             | Aggre     | gation | Unit Co | blor        | Shape    | Actions                     |
| main@nj26uv_etat_vanne_elementaire | Automatic | •      |         | Line        | -        | 6 0 0                       |
|                                    |           |        |         | Stairs 💶 In | terpoled |                             |
|                                    |           |        |         |             |          | CANCEL CONFIRM ALL SETTINGS |

**Note** : the confirm button saves the settings made on all the tabs of the control panel.

# <u>2.4.6.1 Chart tab</u>

In this tab, you can make several changes to the configuration of your charts.

| Chart settings                     |             |        |        |                           |                             |
|------------------------------------|-------------|--------|--------|---------------------------|-----------------------------|
|                                    | _           | Charts | Scales | Thresholds                |                             |
| Metric                             | Aggregation | Unit   | Color  | Shape                     | Actions                     |
| main@nj26uv_etat_vanne_elementaire | Automatic   | •      |        | Line   Stairs  Interpoled | 60                          |
|                                    |             |        |        |                           | CANCEL CONFIRM ALL SETTINGS |

- change the name of the displayed metric (this changes the legend)
- change the aggregation type : When you choose "**None**", the raw values will be displayed. When you choose "**Automatic**", the system optimises the display of the curve. If too many points are returned for the display, then an average aggregation will be automatically be applied to display the values.
- the colour of the curve on the graph
- the type of display
  - curve

- histogram
- scatter graph
- interpolated display (the curve is marked from point to point) or a stepped display

Example of an interpolated curve :

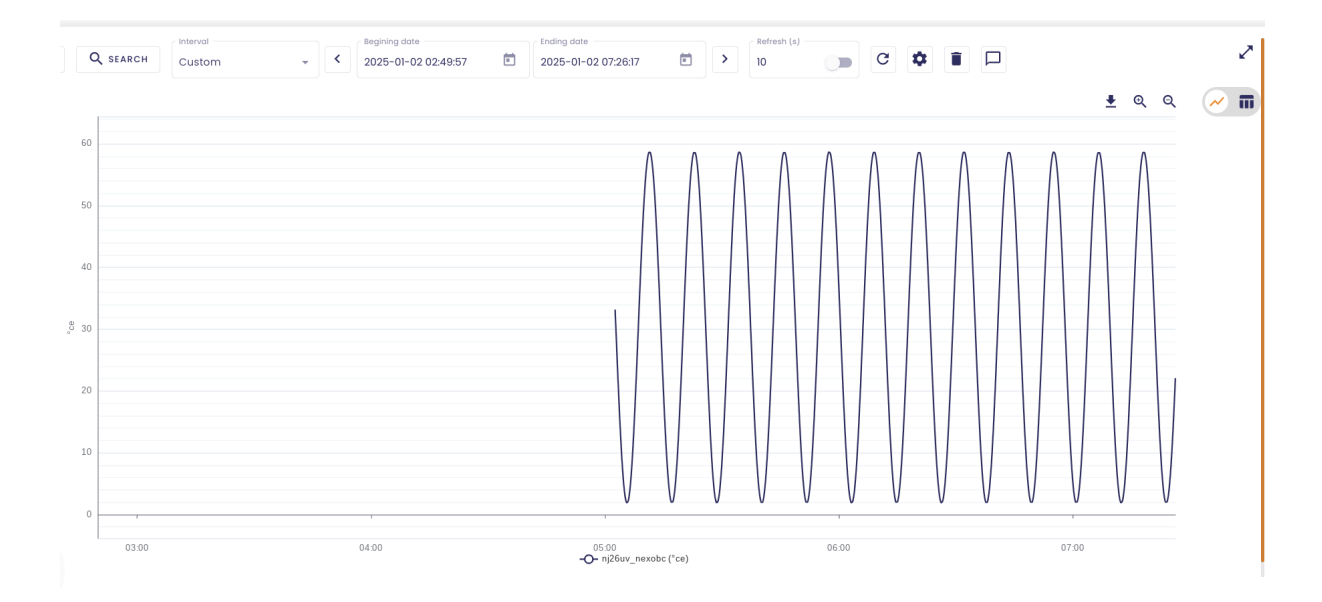

And the same curve as a stepped line graph :

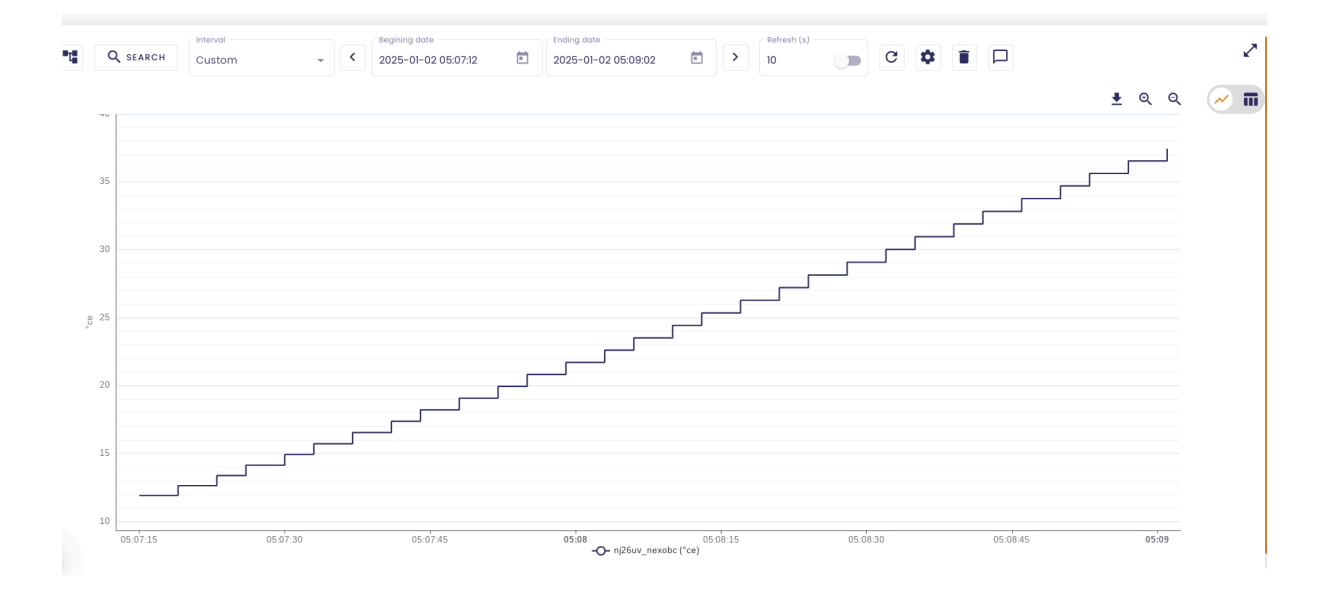

In the **Actions** column, you can duplicate or delete a chart.

# 2.4.6.2 Filtering data

You can filter the data displayed on a chart.

To do so, in the **Actions** column, click on the arrow highlighted below :

| Thresholds |            |                            |
|------------|------------|----------------------------|
|            | Shape      | Actions                    |
| Line       | •          |                            |
| Stairs 🥌   | Interpoled |                            |
| Line       | •          |                            |
| Stairs 🥌   | Interpoled |                            |
|            |            | CANCEL CONFIRM ALL SETTING |

An input field appears below the metric name, allowing you to specify the data filter to apply :

**Chart settings** 

|                               |           | Charts | Sc   | ales  |
|-------------------------------|-----------|--------|------|-------|
| letric                        | Aggrego   | ation  | Unit | Color |
| 1ain@nj26uv_nexobc            | Automatic | •      | °ce  |       |
| Options                       |           |        |      |       |
| Data filtering                |           |        |      |       |
| Display name<br>nj26uv_nexobc | ,         |        |      |       |

To specify a data filter, you must follow the syntax below :

- The data will be named 'value'.
- The allowed operators are:  $\rangle$ ,  $\rangle$ =,  $\langle$ ,  $\langle$ =, +, \*, /, (, ), AND, OR. •

For example, if you only want to display the data greater than 20, you need to enter:

# value > 20 Metric Aggregation main@nj26uv\_nexobc Automatic Options Data filtering ? value>20 Display name nj26uv\_nexobc

Another example, if you only want to display the values between 20 and 60, you need to enter :

# value > 20 and value < 60

Once your filter is entered, click on "Confirm all settings".

| Scales | Thresholds          |                             |
|--------|---------------------|-----------------------------|
| Color  | Shape               | Actions                     |
|        | Line                |                             |
|        | Stairs 🥌 Interpoled |                             |
|        | Line                | 00                          |
|        | Stairs 🥌 Interpoled |                             |
|        |                     | CANCEL CONFIRM ALL SETTINGS |

Only the metric values between 20 and 60 will be displayed in the chart.

**Note** : If there is an incorrect entry, the configuration will not be validated, and the following error message will appear :

| Metric<br>main@nj26uv_nexobc Aut                                        | Aggregation | Unit | Color Shape                 | Actions |
|-------------------------------------------------------------------------|-------------|------|-----------------------------|---------|
| nain@nj26uv_nexobc Aut                                                  | tomatic 🔹   | 800  | _                           |         |
|                                                                         |             | 00   | Stairs Contempolee          | d       |
| Options<br>Data fittering<br>value > •<br>Display nome<br>nj26uv_nexobc |             |      |                             |         |
| nain@nj26uv_nexobc Aut                                                  | tomatic •   | °ce  | Line<br>Stairs 🥌 Interpoleo | Č 🕲 🕤   |

# 2.4.6.3 Scales tab

| Chart settings |         |        |                   |            |                      |
|----------------|---------|--------|-------------------|------------|----------------------|
|                |         | Charts | Scales Thresholds |            |                      |
| Unit           | Min     | Μαχ    | Step              | Margin (%) | Default              |
| т              | -193.39 | 194.83 | 77.644            | 10         | 8                    |
|                |         |        |                   | CANCEL     | CONFIRM ALL SETTINGS |

In this tab, you can set the minimum and maximum values that you want to display on the chart. Therefore you can hide part of the curve :

Before configuring the values :

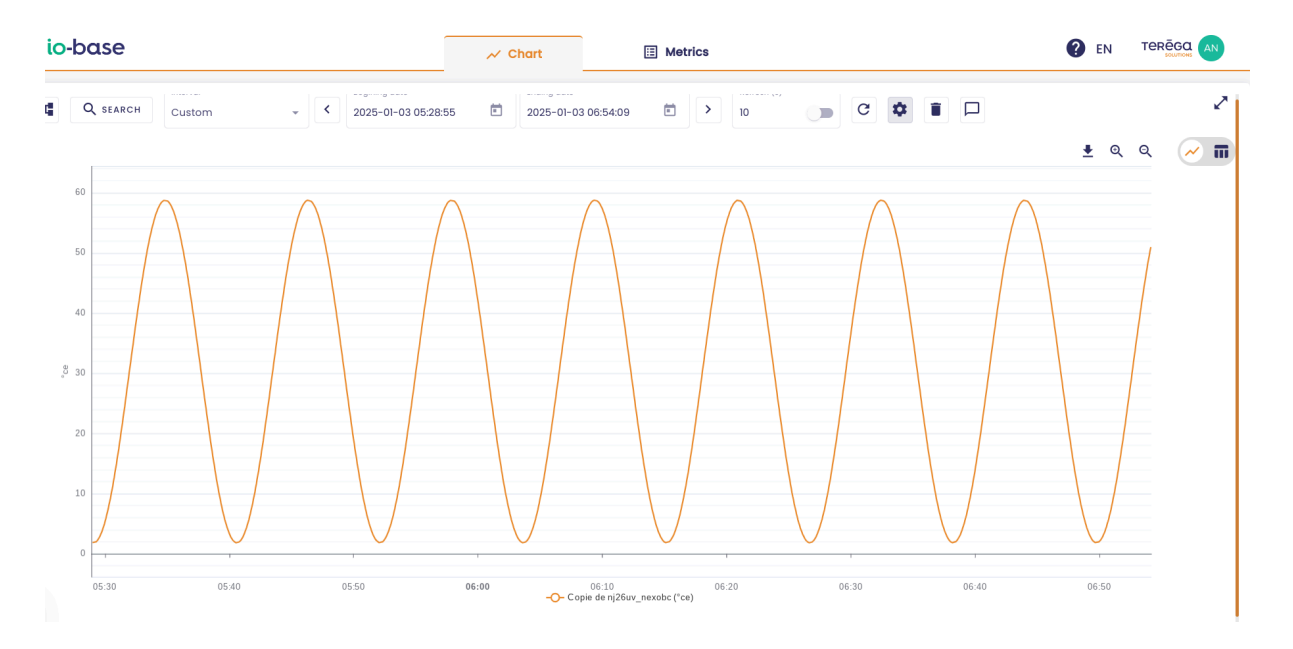

Configured values : Min= 10 and Max=30

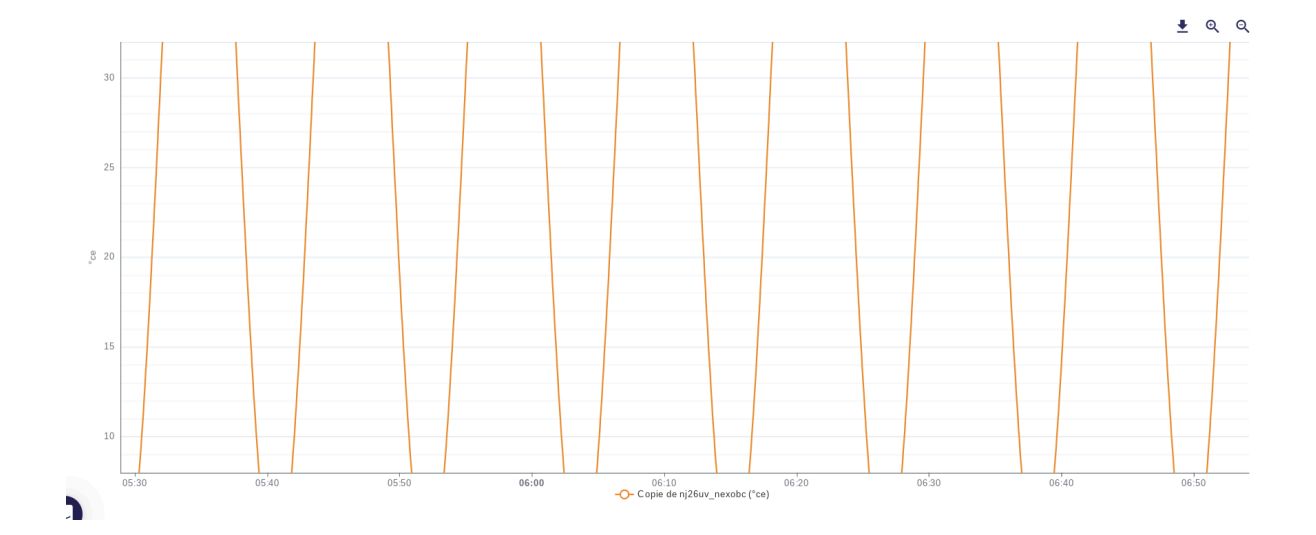

**Note** : If you want to set 0 as the minimum value, you will need to set a margin value greater than 0.

The **Step** field allows you to choose the interval between the marks on the y-axis. For example, the previous curve with a "**Step**" of 2 :

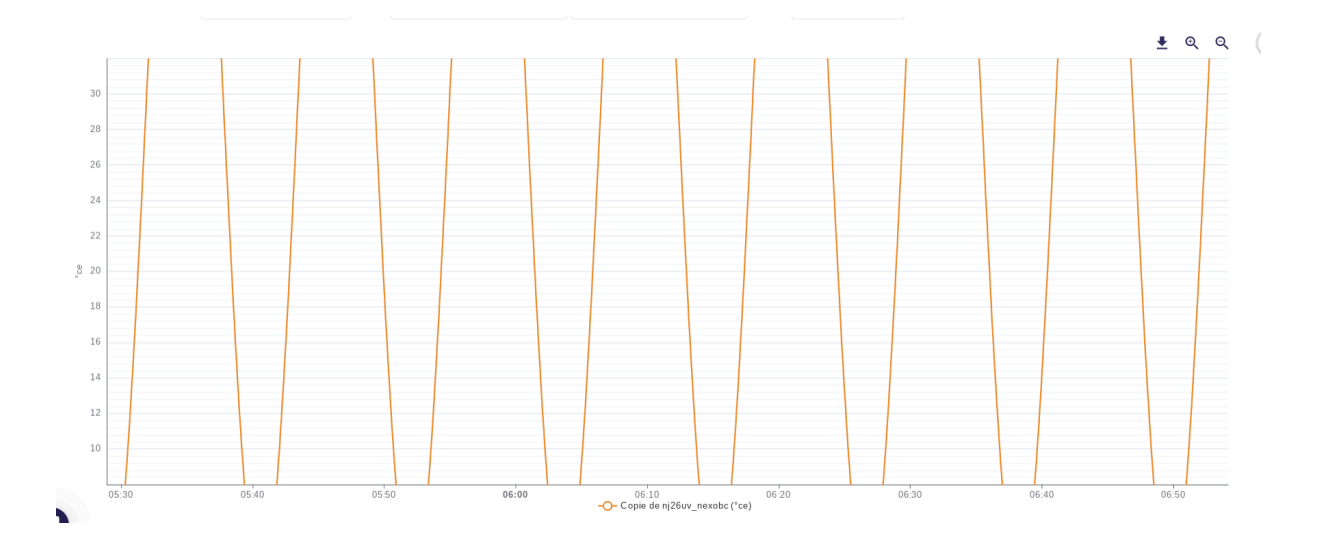

The cross button allows you to return to the initial configuration

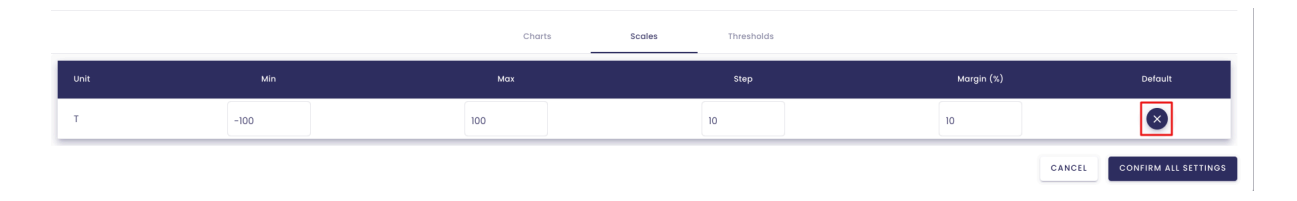

# 2.4.6.4 Threshold tab

| Chart settings |        |        |            |        |                      |
|----------------|--------|--------|------------|--------|----------------------|
|                | Charts | Scales | Thresholds |        |                      |
| Axe T          |        |        |            |        | 0 🗸                  |
|                |        |        |            | CANCEL | CONFIRM ALL SETTINGS |

In this tab, you can set thresholds that will be displayed on your graph.

By default, there is no threshold.

Click on the **New threshold** button :

| Charte Scales Thresholds |                             |
|--------------------------|-----------------------------|
|                          |                             |
|                          | + NEW THRESHOLD             |
|                          | CANCEL CONFIRM ALL SETTINGS |

Configuration fields will appear, allowing you to define the new threshold.

Start by selecting the axis for which you want to create a threshold.

| Chart settings                     |        |        |            |        |                      |
|------------------------------------|--------|--------|------------|--------|----------------------|
|                                    | Charts | Scales | Thresholds | _      |                      |
|                                    |        |        |            |        | + NEW THRESHOLD      |
| Axe without na  Position *  Name * |        |        |            | ] —    |                      |
|                                    |        |        |            | CANCEL | CONFIRM ALL SETTINGS |

Name your threshold :

| Chart settings |   |        |        |            |
|----------------|---|--------|--------|------------|
|                |   | Charts | Scales | Thresholds |
| Axe without na | * |        |        |            |

Then, indicate the position where you would like the threshold label to appear on your chart:

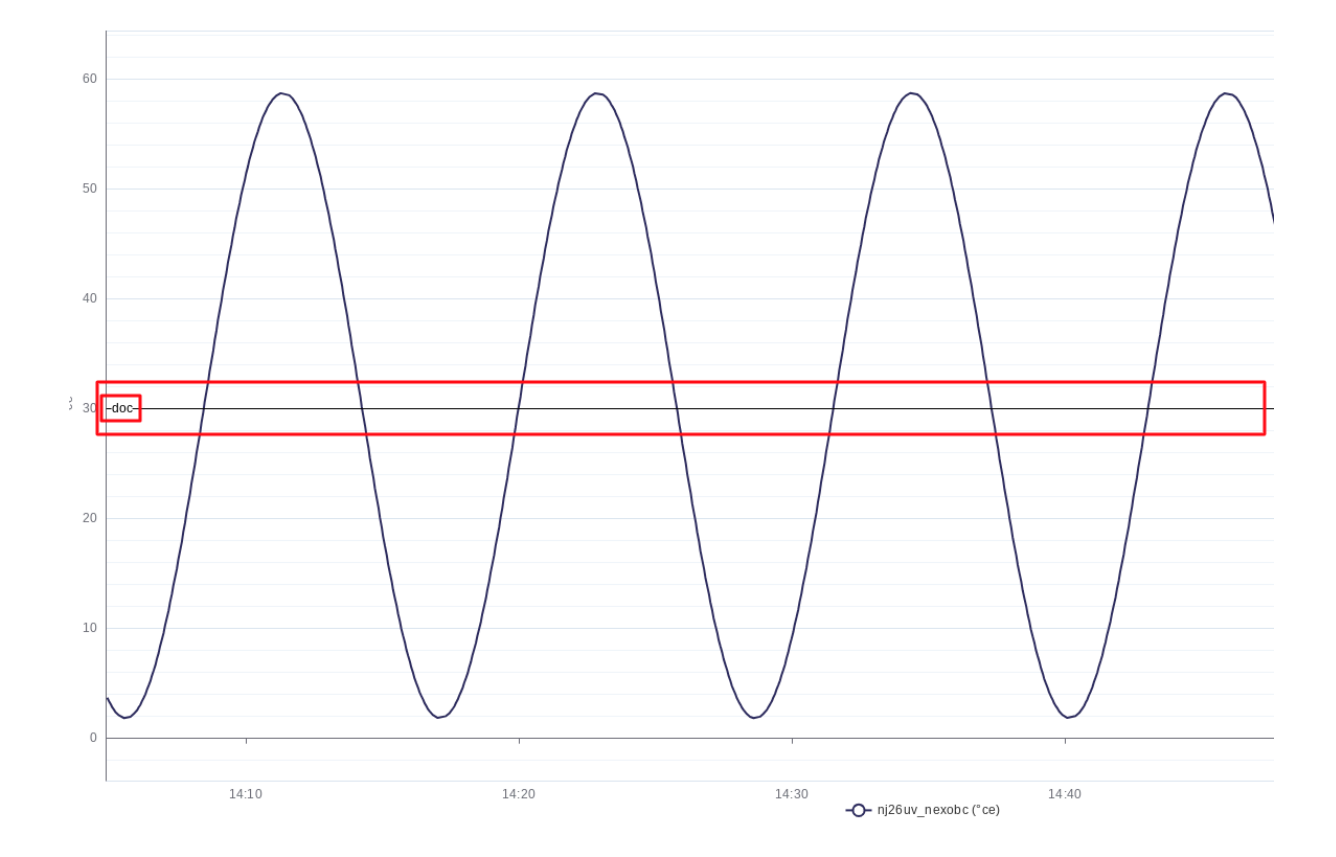

• at the beginning :

• in the middle :

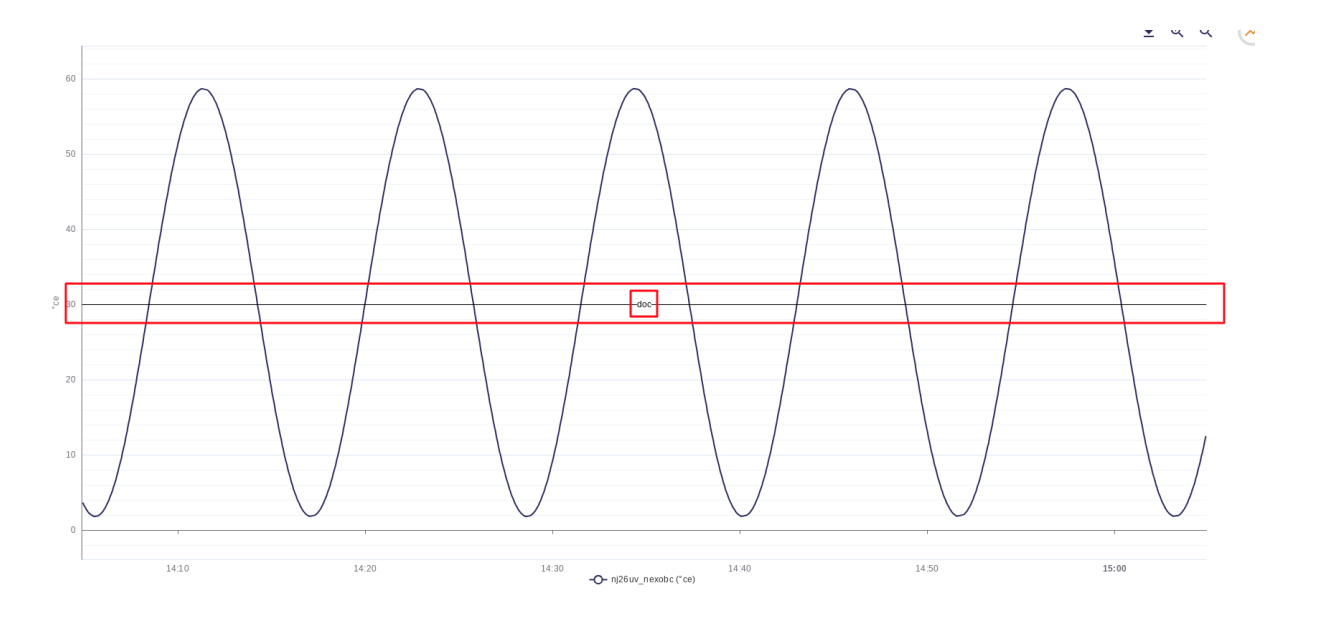

• in the end :

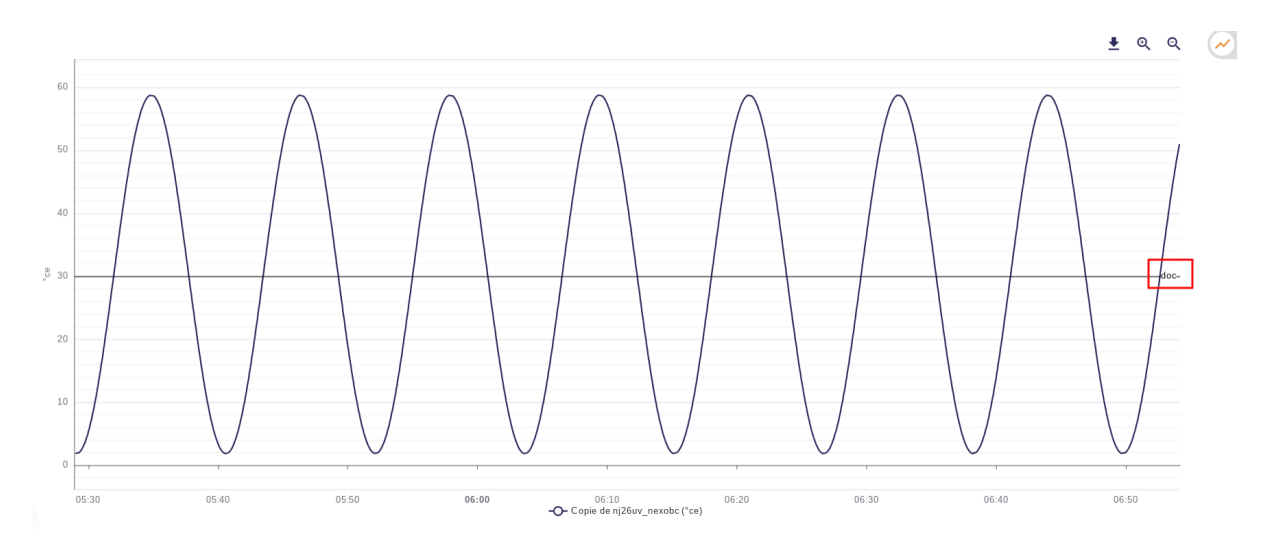

You can then configure the definition of your threshold by clicking on the button representing the threshold :

# Chart settings

|                                   | Charts | Scales | Thresholds |   |
|-----------------------------------|--------|--------|------------|---|
|                                   |        |        |            |   |
| Axe without na   Position *   doc |        |        | [          | = |
|                                   |        |        |            |   |

Specify :

• dotted or straight line :

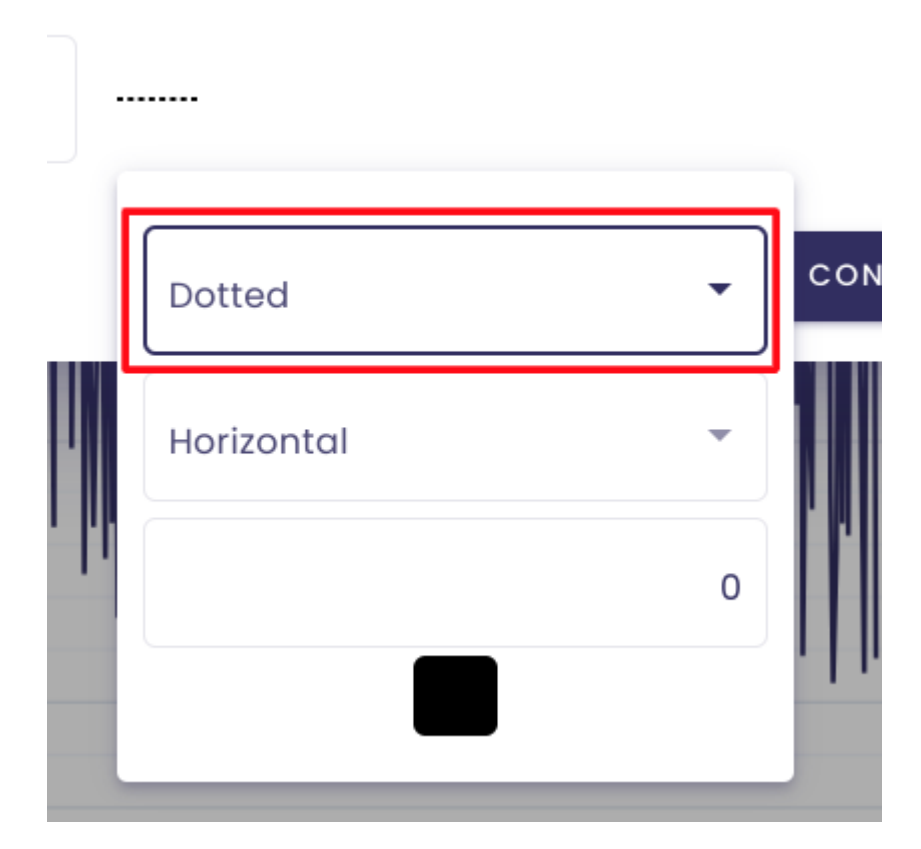

• threshold position : horizontal or vertical

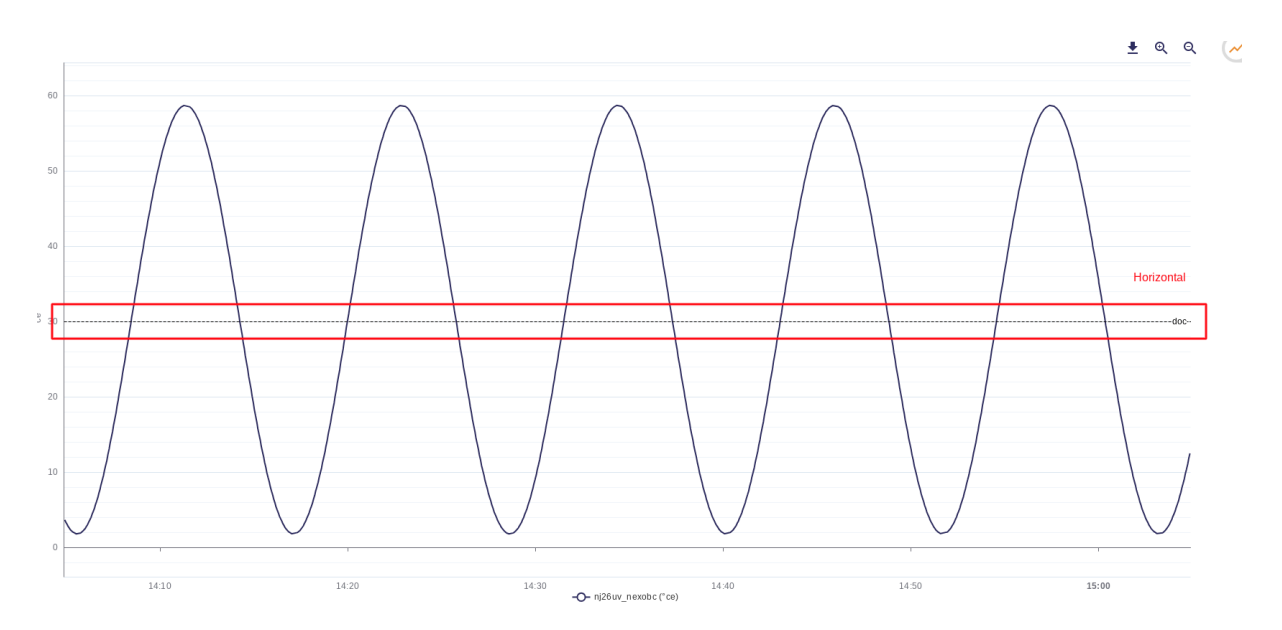

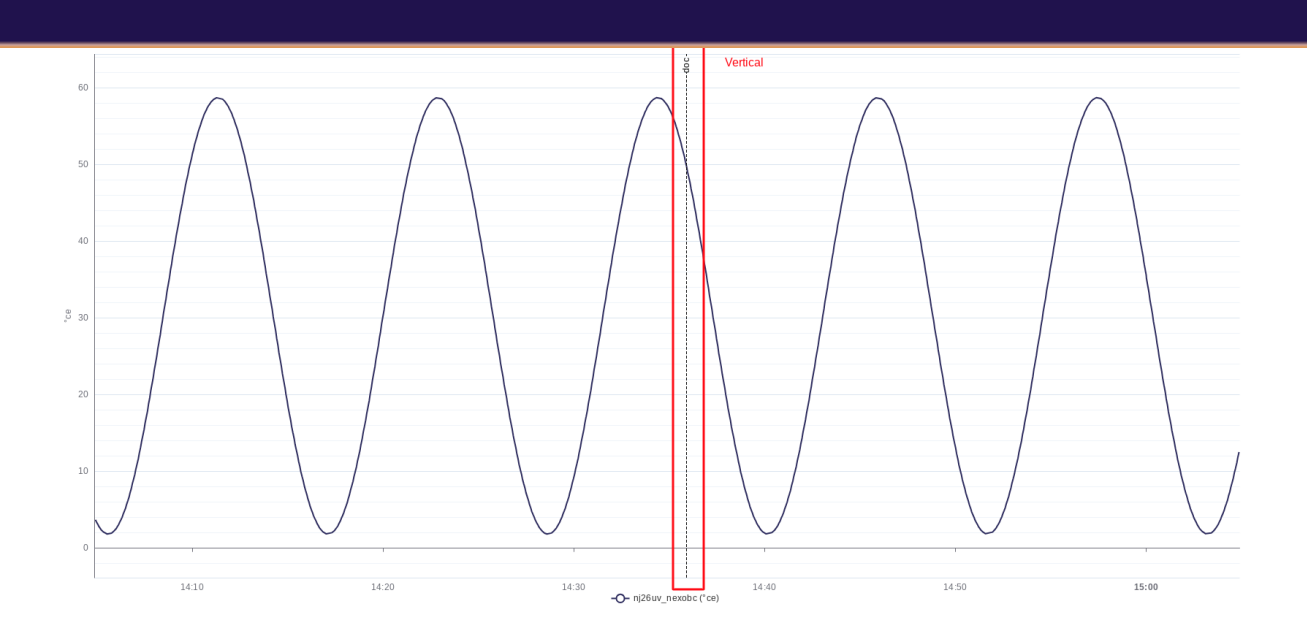

• **Threshold value** : the value where the threshold line will be drawn Example below with the value "30" :

| ] |            |    |   |
|---|------------|----|---|
|   | Dotted     | •  | c |
|   | Horizontal | •  |   |
| ľ |            | 30 |   |
|   |            |    |   |

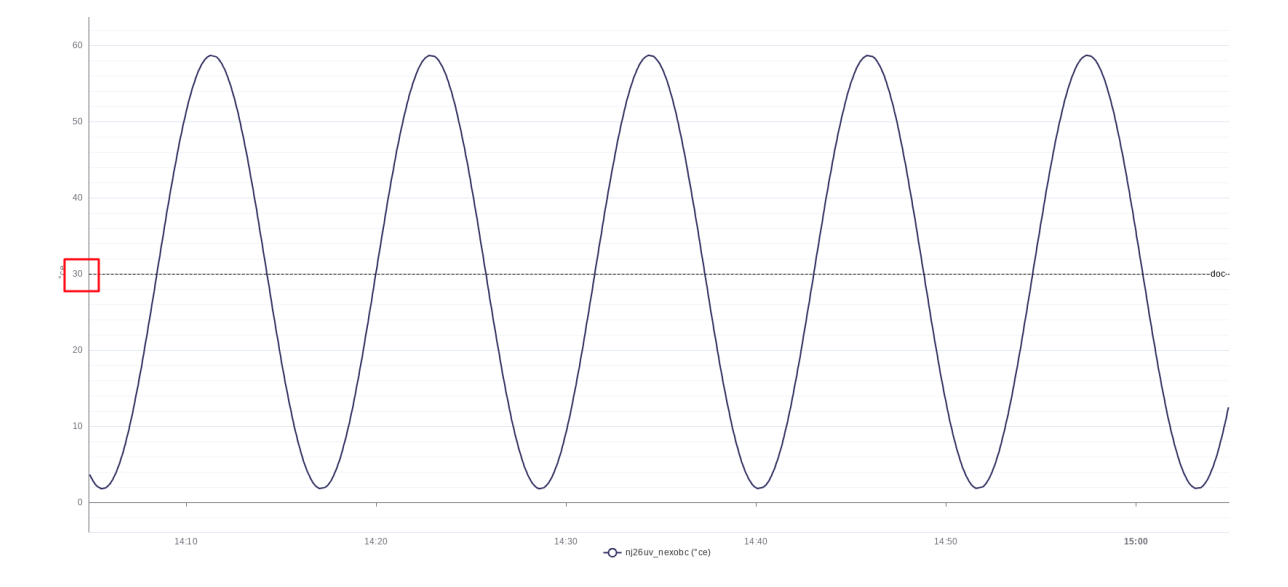

Once all the settings are complete, click on "Confirm all settings".

|        | + NEW THRESHOLD      |
|--------|----------------------|
|        |                      |
| CANCEL | CONFIRM ALL SETTINGS |

# 2.4.7 Graph reset

To reset the graph (reset of periods and deletion of selected metrics), use the **Bin** button :

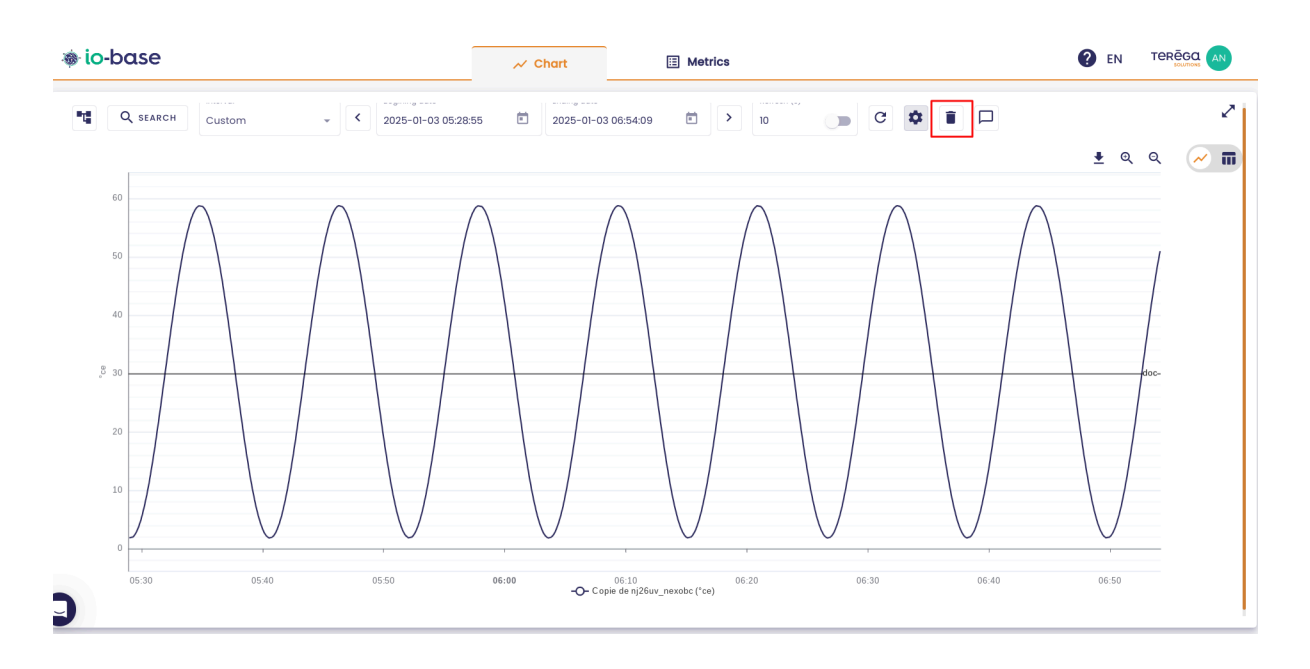

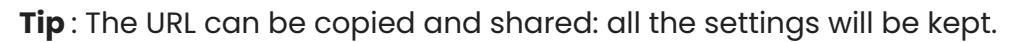

# 2.5 Annotating values

In Indaba Explorer, you can create annotations for a specific value of a metric.

In other words, you can add comments to explain a value.

The feature is available for every user, as long as they have read rights on the metric they wish to comment on.

# 2.5.1 Accessing the value annotations

Access Indaba Explorer from the Io-base portal.

| 🐞 io-base | ✓ Chart | E Metrics |
|-----------|---------|-----------|
| C SEARCH  |         |           |
|           |         |           |
|           |         |           |
|           |         |           |
|           |         |           |
|           |         |           |
|           |         |           |

Display the chart for a metric.

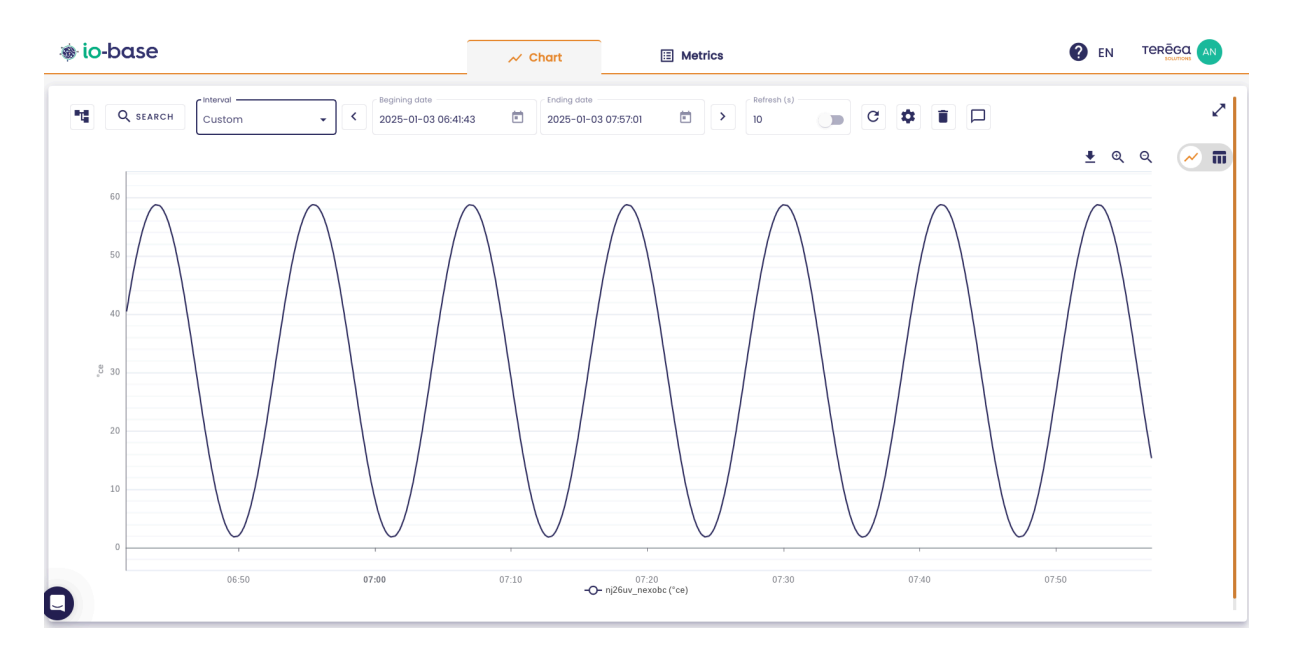

In the settings, activate the **Annotations** option.

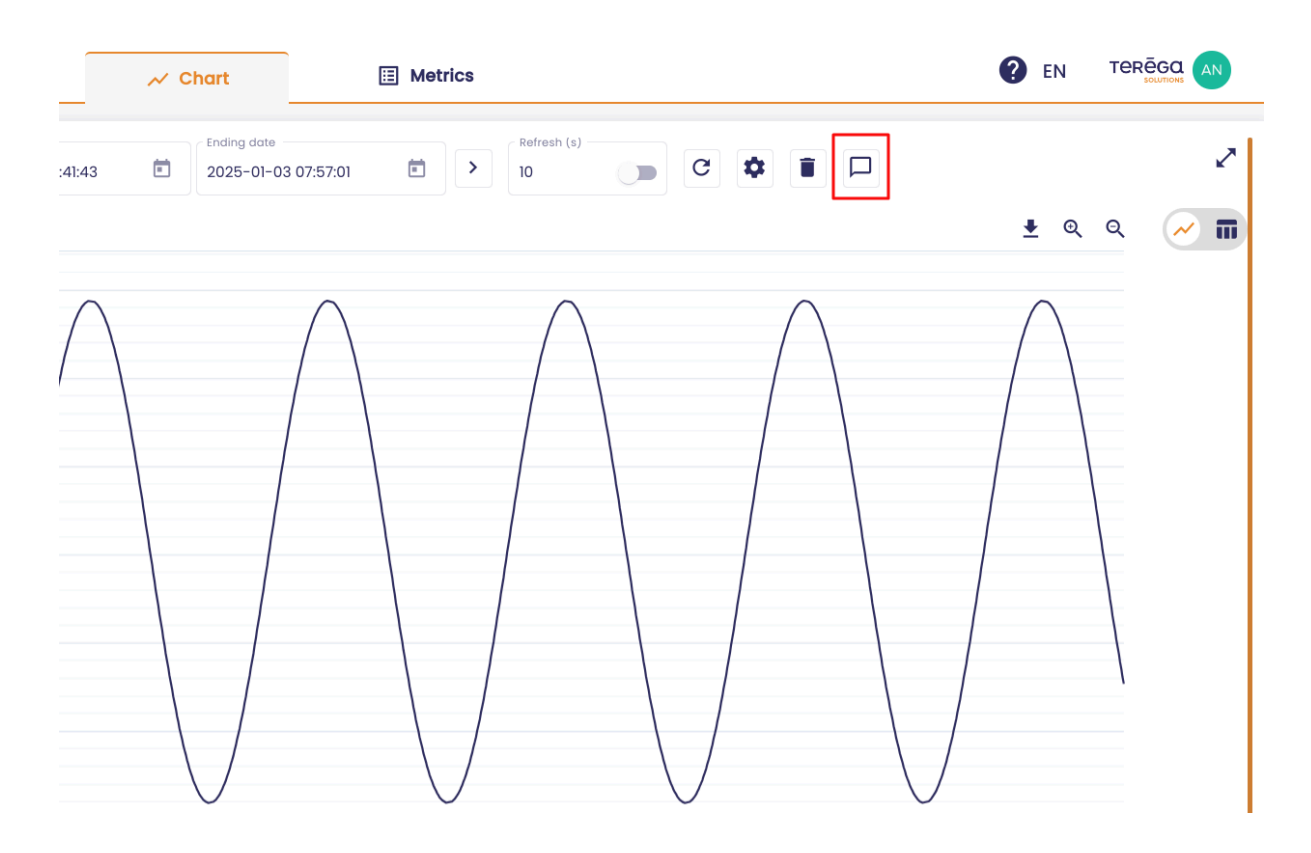

**Note**: You can deactivate the Annotation mode at any time by clicking the button again.

# 2.5.2 Create an annotation

To create an annotation, you must double click on this value directly from the curve.

**Warning**, the **Annotation mode** must be activated in order to create an annotation.

By double clicking on a point of the curve, a window is displayed, allowing you to type your comment.

| Add an annotation   | Edit the value |       |
|---------------------|----------------|-------|
| Metric              |                |       |
| main@nj26uv_nexobc  |                |       |
| Timestamp           | Value          |       |
| 2025-01-03 07:41:32 | 58.74          | °ce   |
| Message *           |                |       |
|                     |                |       |
|                     |                | 1.    |
|                     |                | 0/250 |
|                     | CANCEL         | SAVE  |

The metric, as well as the timestamp and the value are not editable.

Type your message, then click on **Save**.

|        | 📈 Chart               | 🖽 Metr     | ics           |       | 🕐 EN       | TER |                   |
|--------|-----------------------|------------|---------------|-------|------------|-----|-------------------|
| :43    | Ending date 2025-01-0 | 3 07:57:01 | > Refresh (s) | 2 4 1 |            |     | Z                 |
|        |                       |            |               |       | <b>±</b> ℚ | Q   | <u>~</u> <b>m</b> |
| $\cap$ |                       |            |               |       |            |     |                   |

The message is saved. An icon appears on the curve to indicate that a message exists.

# 2.5.3 Viewing the annotations of a point

The annotations are visible by hovering the mouse over the curve.

| Ending date<br>2025-01-03 07:57:01 | Refresh (s)                              | C                                     | \$    |                   |
|------------------------------------|------------------------------------------|---------------------------------------|-------|-------------------|
|                                    | 0                                        | <u>∔</u> ©                            | Q     | <u>~</u> <b>T</b> |
|                                    | 2025-01-<br>• nj26uv<br>Annotatio<br>Doc | .03 07:41:32<br>'_nexobc 58.7<br>on : | 4 °ce |                   |

For a complete view of the annotation, click on

| Anr | notation list - mai | in@nj26uv_ | nexobc - 2025-0     | 1-03 07:41:32.000 | 0       | • |
|-----|---------------------|------------|---------------------|-------------------|---------|---|
| Au  | uthor               |            | Date                | Message           | Actions |   |
| A   | ndré Matos Calhau   |            | 2025-01-03 08:57:04 | Doc               | 00      |   |
|     |                     |            |                     |                   | ок      |   |
|     |                     |            |                     |                   |         |   |
|     |                     |            |                     |                   |         |   |

It is possible to create several different annotations for the same point. Annotations can be created by different users for the same point.

# 2.5.4 Editing and deleting an annotation

Each user can modify and delete their own annotations. However, you cannot delete the annotation of another user.

To edit or delete an annotation, click on the edit button :

| $\bigwedge$               | $\bigwedge$            | $\wedge$        | (       |
|---------------------------|------------------------|-----------------|---------|
| Annotation list - main@nj | 26uv_nexobc - 2025-01· | -03 07:41:32.00 | 00      |
| Author                    | Date                   | Message         | Actions |
| André Matos Calhau        | 2025-01-03 08:57:04    | Doc             | 00      |
|                           |                        |                 | ок      |
|                           |                        |                 |         |

# 2.6 Correct a value

# Prerequisites:

- Have a sufficient role to be able to modify the value of a metric (Writer).
- Have **Read/Write** authorizations on the metric for which you want to correct the value.

Log in to **Io-base** and access **Indaba Explorer**.

You have the option to correct the value of a data point on the chart.

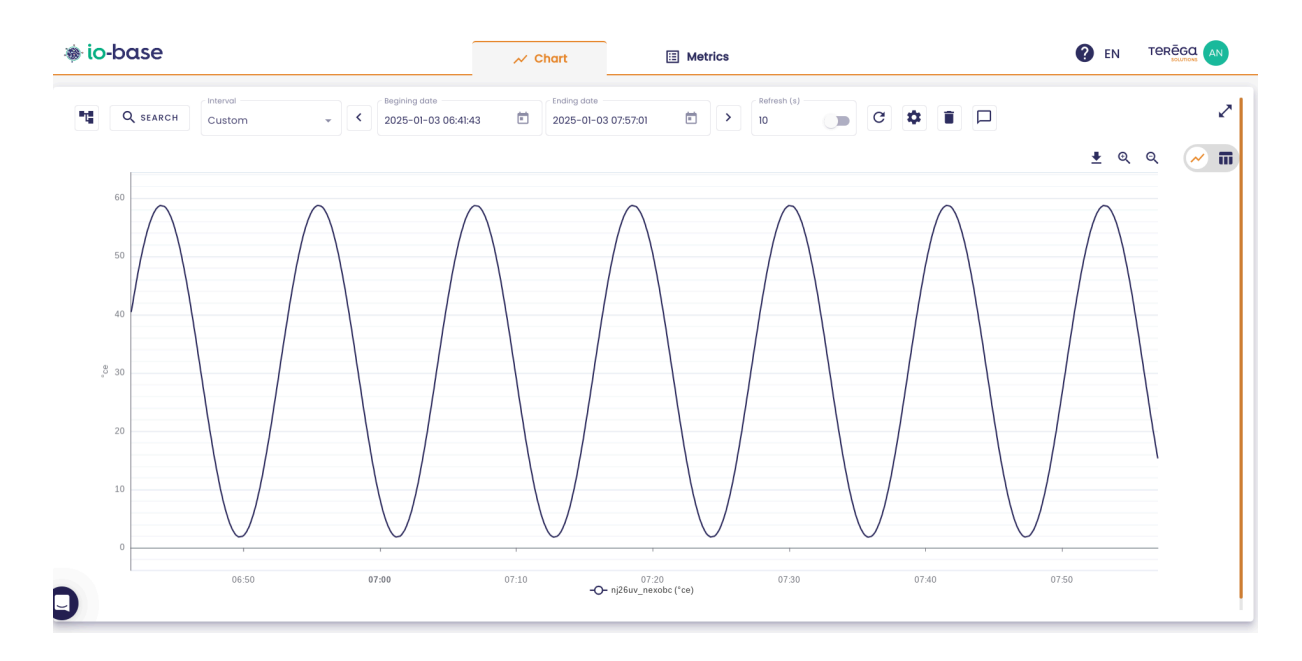

First, select the metric for which you want to correct a value.

Then, click on the **Display annotations / correct a value** button.

| ⊞       | Metrics     |         | 🥐 EN Те        |            |
|---------|-------------|---------|----------------|------------|
| 7:57:01 | Refresh (s) | c 🏟 🔳 🗖 |                | 2          |
|         |             |         | <u>+</u> ତ୍ ଦ୍ | <b>~ m</b> |
|         |             |         |                |            |

Select the data point for which you want to make a correction.

A pop-up window opens, go to the **Edit the value** tab.

| Add an annotation   | Edit the value |       |
|---------------------|----------------|-------|
| Metric              |                |       |
| Timostamp           | Value          |       |
| 2025-01-03 07:41:32 | 58.74          | °ce   |
| Message *           |                |       |
|                     |                | h     |
|                     |                | 0/250 |
|                     | CANCEL         | SAVE  |

Provide the new value.

Optionally, you can add a comment.

| Metric                                                                              |                                             |                    |
|-------------------------------------------------------------------------------------|---------------------------------------------|--------------------|
| main@nj26uv_nexobo                                                                  | C                                           |                    |
| Timestamp                                                                           | Value                                       |                    |
| 2025-01-03 07:41:32                                                                 | 58.74                                       | °ce                |
| New value *                                                                         |                                             |                    |
| 60                                                                                  |                                             | °ce                |
| 60<br>A message will be auto                                                        | o-generated with the old and                | °ce<br>new values. |
| 60<br>A message will be auto<br>You can add an option                               | o-generated with the old and<br>al comment. | °ce<br>new values. |
| 60<br>A message will be auto<br>You can add an option<br>- Message<br>Documentation | o-generated with the old and<br>al comment. | °ce<br>new values. |

Click on **Save**.

The correction has now been applied.

An annotation is automatically generated to keep track of value corrections for a point.

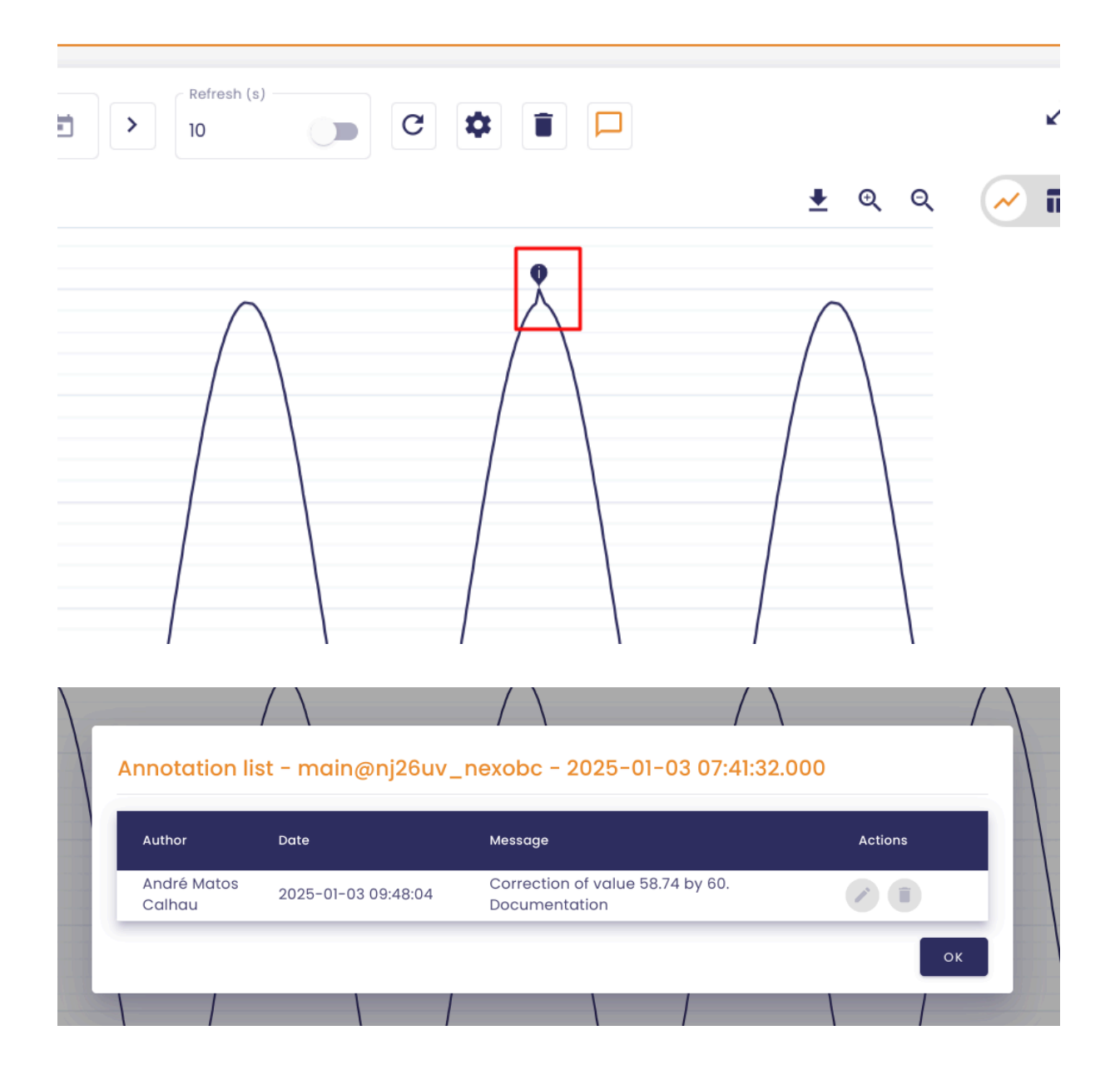

**Note** : The **Message** column starts with an automatically returned value correction message, followed by an optional comment, in this case, "Documentation'."

Note : You can make multiple corrections on a data point.

# 2.7 Making data predictions

You can make data predictions directly from Explorer. This feature allows you to compare predicted values with actual values to detect potential anomalies in your data or predict when values will cross a specific threshold.

**Warning :** The data prediction feature is effective only for curves that show cyclical behavior over a fixed period. For non-cyclical curves, its use will not be appropriate and may produce unreliable results.

Connect to Io-base and access the Indaba Explorer menu.

Your prediction will be based on the data for the period selected for the displayed curve.

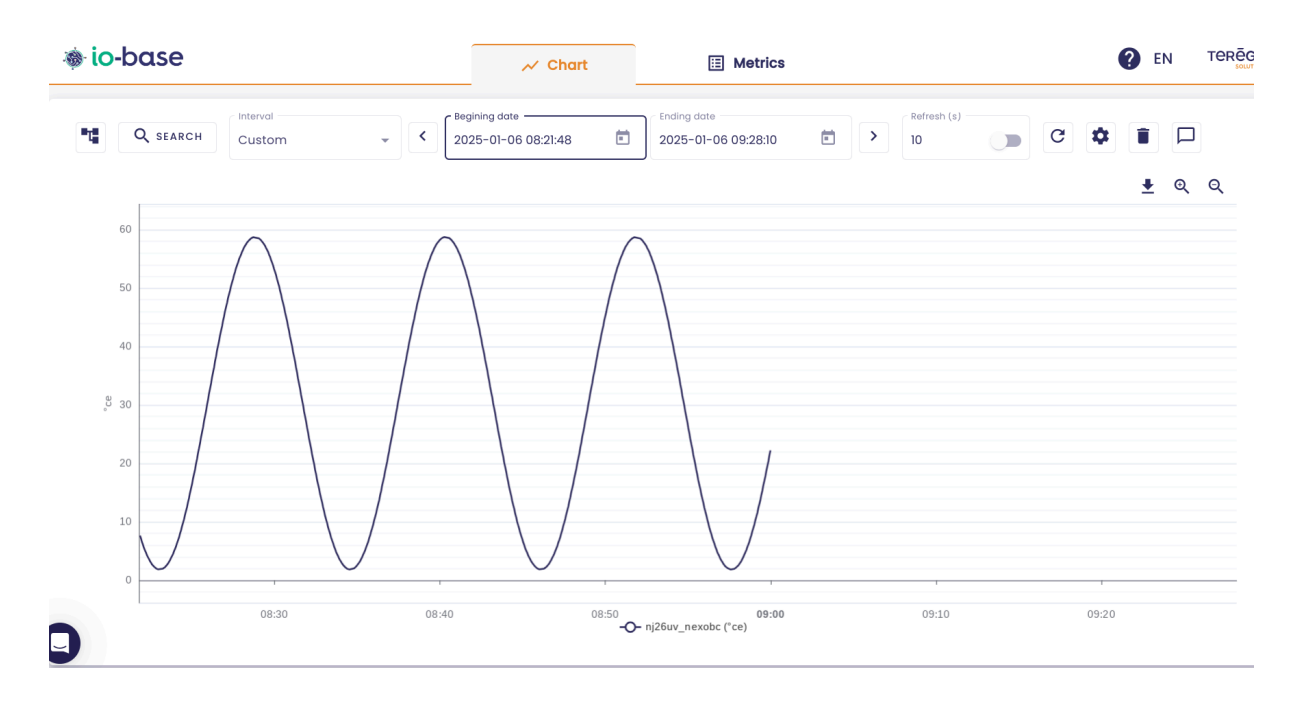

Make sure to select the period you want to use as a reference.

|    |          | Interval |   |   | <ul> <li>Begining date</li> </ul> |   | Ending date         |   |   | Refresh (s) — |  |
|----|----------|----------|---|---|-----------------------------------|---|---------------------|---|---|---------------|--|
| •7 | Q SEARCH | Custom   | - | < | 2025-01-06 08:21:48               | Ē | 2025-01-06 09:28:10 | Ē | > | 10            |  |
|    |          |          |   |   |                                   |   |                     |   |   |               |  |

Once your curve is displayed, click on the gear icon located at the top right of your screen.

| • io-base |        |   | ≁ Chart                              |   | Metrics                            |            |     | P EN        | те |
|-----------|--------|---|--------------------------------------|---|------------------------------------|------------|-----|-------------|----|
| Q SEARCH  | Custom | * | Begining date<br>2025-01-06 08:21:48 | Ē | Ending date<br>2025-01-06 09:28:10 | efresh (s) | C 🔷 |             |    |
|           |        |   |                                      |   |                                    |            |     | <u></u> € € | ία |

Start by duplicating the selected metric, so you can compare the curve of actual data with that of predicted data.

| Chart settings     |             | <i></i> |      |       |                             |            |
|--------------------|-------------|---------|------|-------|-----------------------------|------------|
|                    | Ch          | narts   | Scal | les   | Thresholds                  |            |
| Metric             | Aggregation |         | Unit | Color | Shap                        | pe Actions |
| main@nj26uv_nexobc | None        | •       | °ce  |       | Line<br>Stairs 🛑 Interpoled |            |

|                    |             | Charts | Sco  | iles  | Thresholds               |         |
|--------------------|-------------|--------|------|-------|--------------------------|---------|
| Metric             | Aggregation |        | Unit | Color | Shape                    | Actions |
| main@nj26uv_nexobc | None        | •      | °Ce  |       | Line  Stairs  Interpoled | 6 0     |
| main@nj26uv_nexobc | None        | •      | °ce  |       | Line                     | 6 6 0   |

Next, select the "Holt-Winters" aggregation for the duplicated metric.

|                                                | Charts                    | Scal   | es    | Thresholds                |         |
|------------------------------------------------|---------------------------|--------|-------|---------------------------|---------|
| tric                                           | Aggregation               | Unit   | Color | Shape                     | Actions |
| ain@nj26uv_nexobc                              | None                      | °ce    |       | Line   Stairs  Interpoled | 6 0     |
| ain@nj26uv_nexobc                              | Holt-Winters              | · · ce |       | Line     Line    Line     | 6 6     |
| Holt-Winters configuration Pattern Points 1 50 | Options<br>Data filtering |        |       |                           |         |
| Offset 0 d 0 h 0 m 0 :                         | Display nome<br>prévision |        |       |                           |         |
| 🗌 Full display                                 |                           |        |       |                           |         |

Several parameters will appear to configure your prediction:

|              | . nevela          | Holt-Winters              |
|--------------|-------------------|---------------------------|
| nain@nj26u   | v_nexobc          | 0 d 0 h 0 m 0 s           |
| Holt-Wint    | ers configuration | Options                   |
| Pattern<br>1 | Points<br>50      | Data filtering            |
| Offset       | 0 d 0 h 0 m 0 s   | Display name<br>prévision |
| 🗌 Full di    | splay             |                           |

To fill them out, observe the curve on which your prediction will be based :

# • First parameter:

|                            | Holt-Winters    | • |
|----------------------------|-----------------|---|
| main@nj26uv_nexobc         | 0 d 0 h 0 m 0 s |   |
| Holt-Winters configuration | Options         |   |

Observe the curve on which the predictions are based and identify a trend. In our example, we observe the following trend :

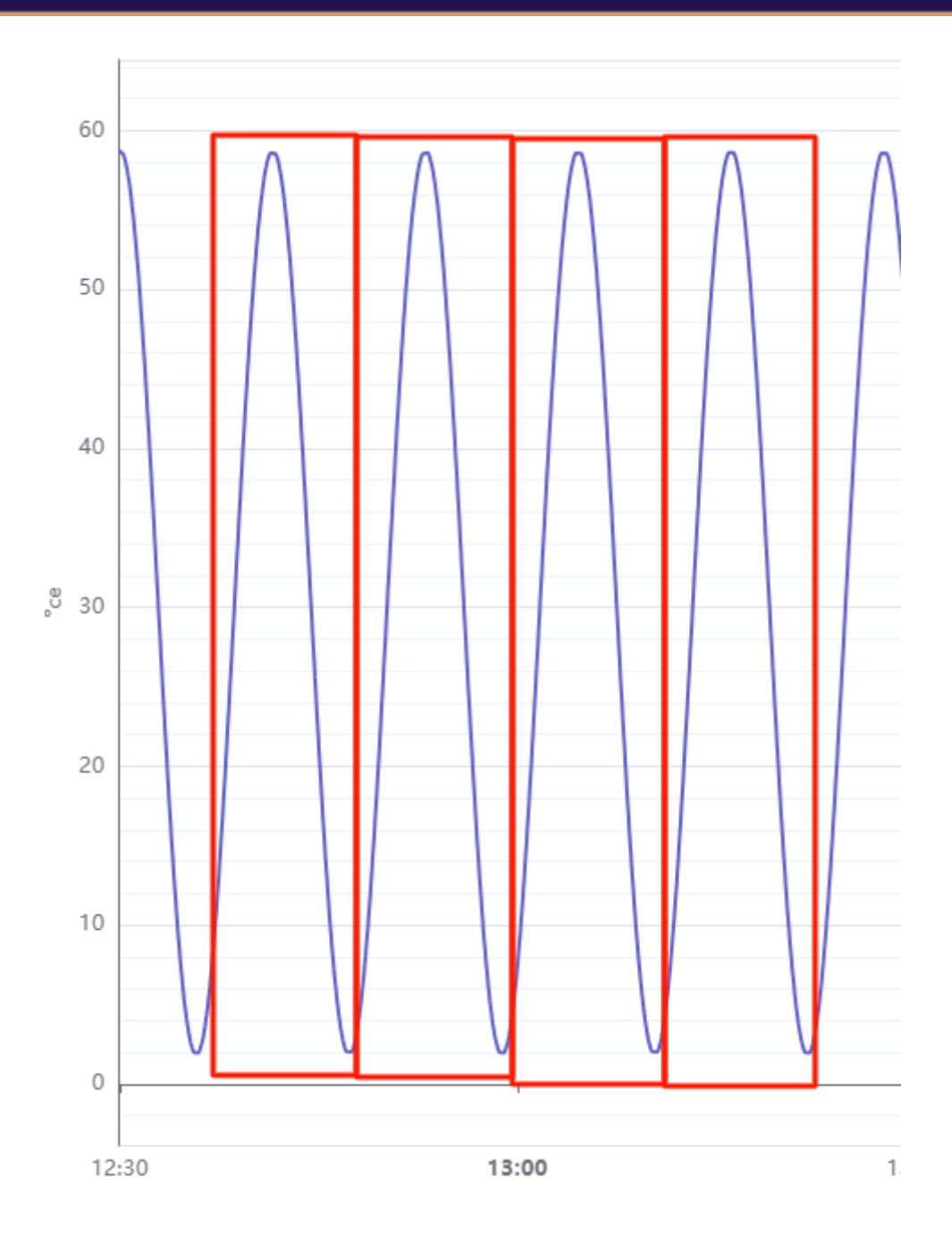

Next, identify the significant points of this trend. In our example, the following points are noted :

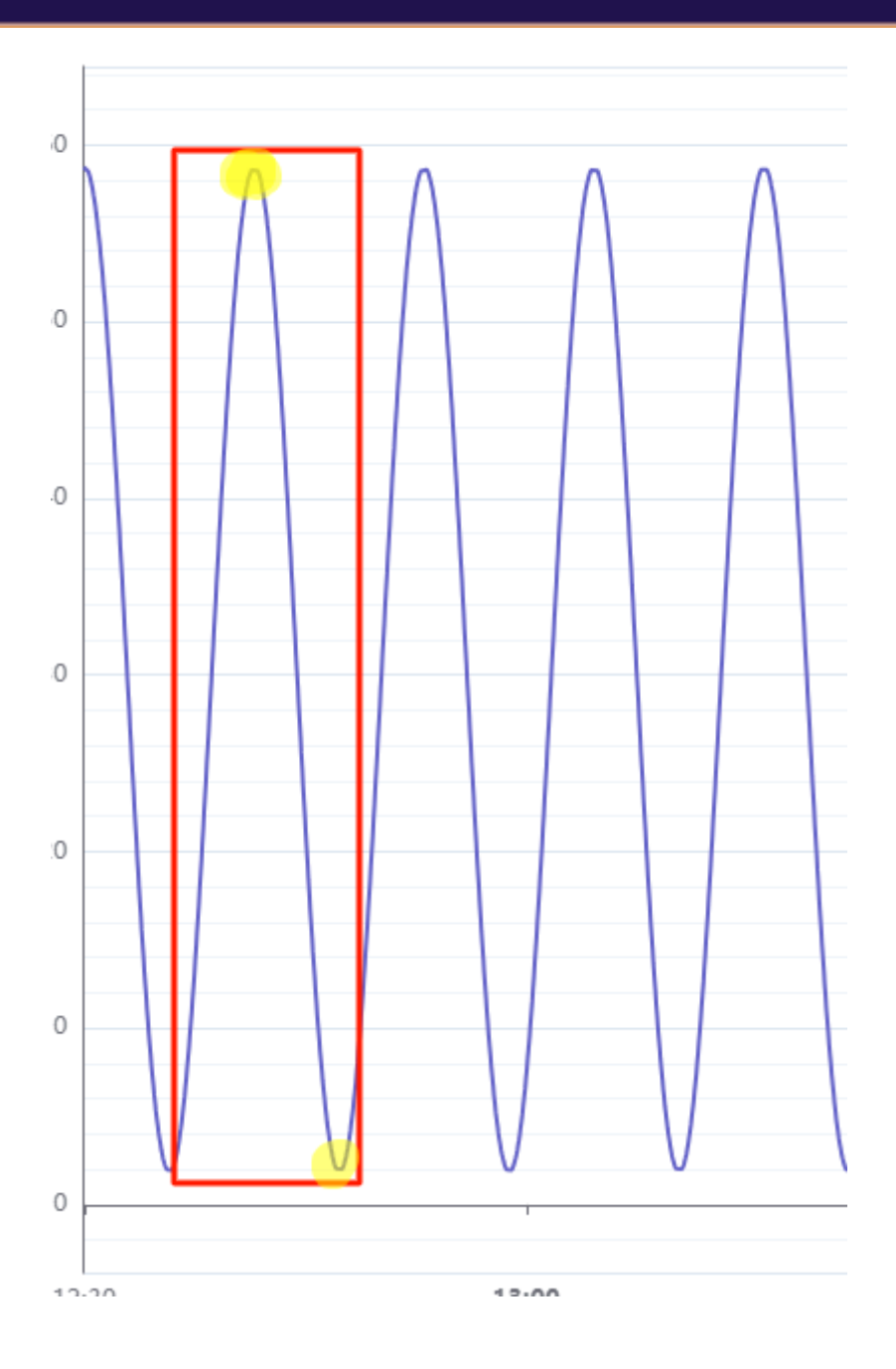

Observe the times at which these points occur and calculate the difference (in duration) between these two times.

In our example, the first significant point of the trend occurs at 09:14:04 and the last significant point of the trend occurs at 09:19:49, which results in a difference of 00:05:45 (5 minutes and 45 seconds).

Therefore, enter "5 minutes and 45 seconds" for this first parameter.

| main@pi26uv_poyobo | Holt-W | Vinte | rs  |     |      |   | - |
|--------------------|--------|-------|-----|-----|------|---|---|
| main@nj2ouv_nexobc |        | 0     | d 0 | h 5 | m 45 | S |   |

• "Pattern" parameter:

| Holt-Winte   | ers configuration |
|--------------|-------------------|
| Pattern<br>1 | Points<br>10      |
| Offset       | 0 d 0 h 0 m 0 s   |
| 🗌 Full dis   | play              |

We observe that in each iteration of the trend, there are two points of variation.

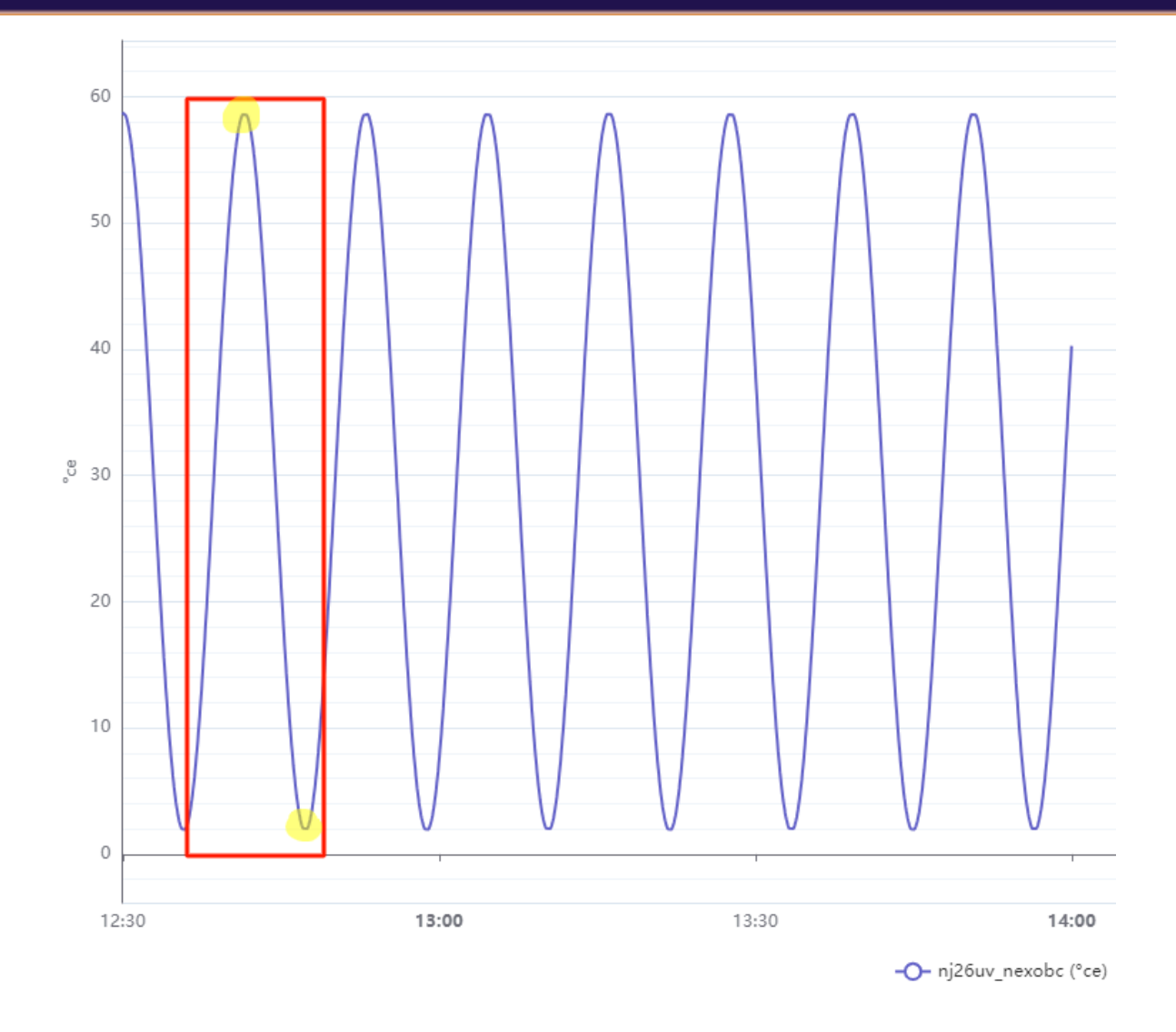

The pattern parameter will thus be set to 2.

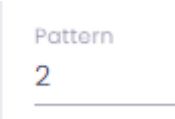

• **"Points" parameter :** This parameter specifies the number of points you want to generate in the prediction.

| Pattern Points<br>2 500 | Holt-Winter  | s configuratio | n |
|-------------------------|--------------|----------------|---|
|                         | Pattern<br>2 | Points<br>500  |   |

Note: The maximum number of predicted points is limited to 1000.

# • "Offset" parameter :

As previously mentioned, the prediction model will be based on the data displayed in the curve.

To ensure the model is accurately predicted, position yourself at the beginning of a trend cycle.

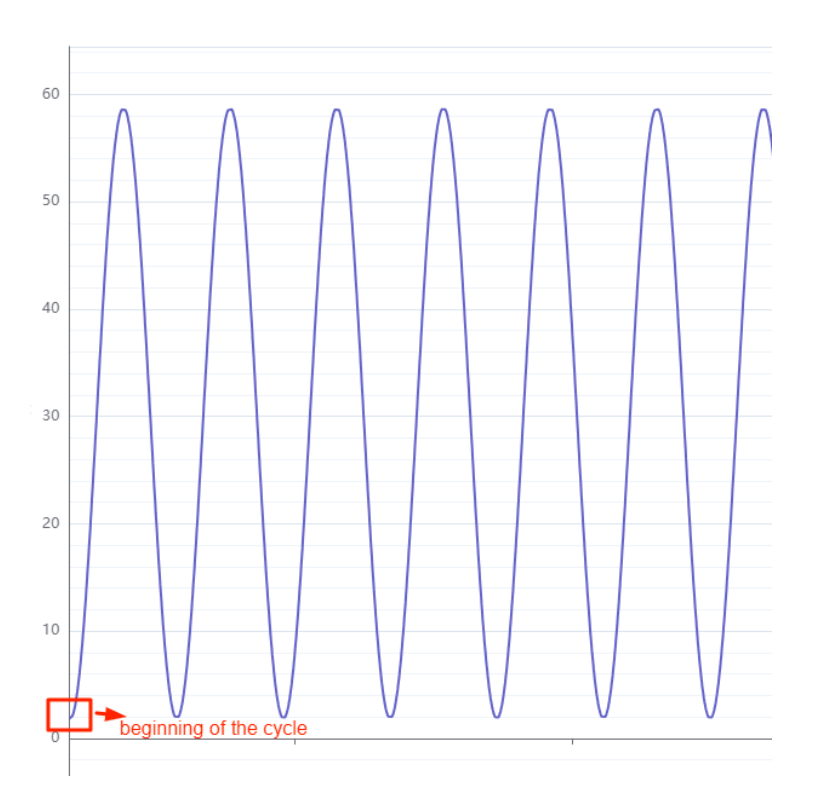

When the value at the beginning of the curve does not correspond to the start of the cycle, you can use the offset parameter to adjust the selected period on the graph to the start of the cycle.

For example, imagine the displayed curve looks like this :

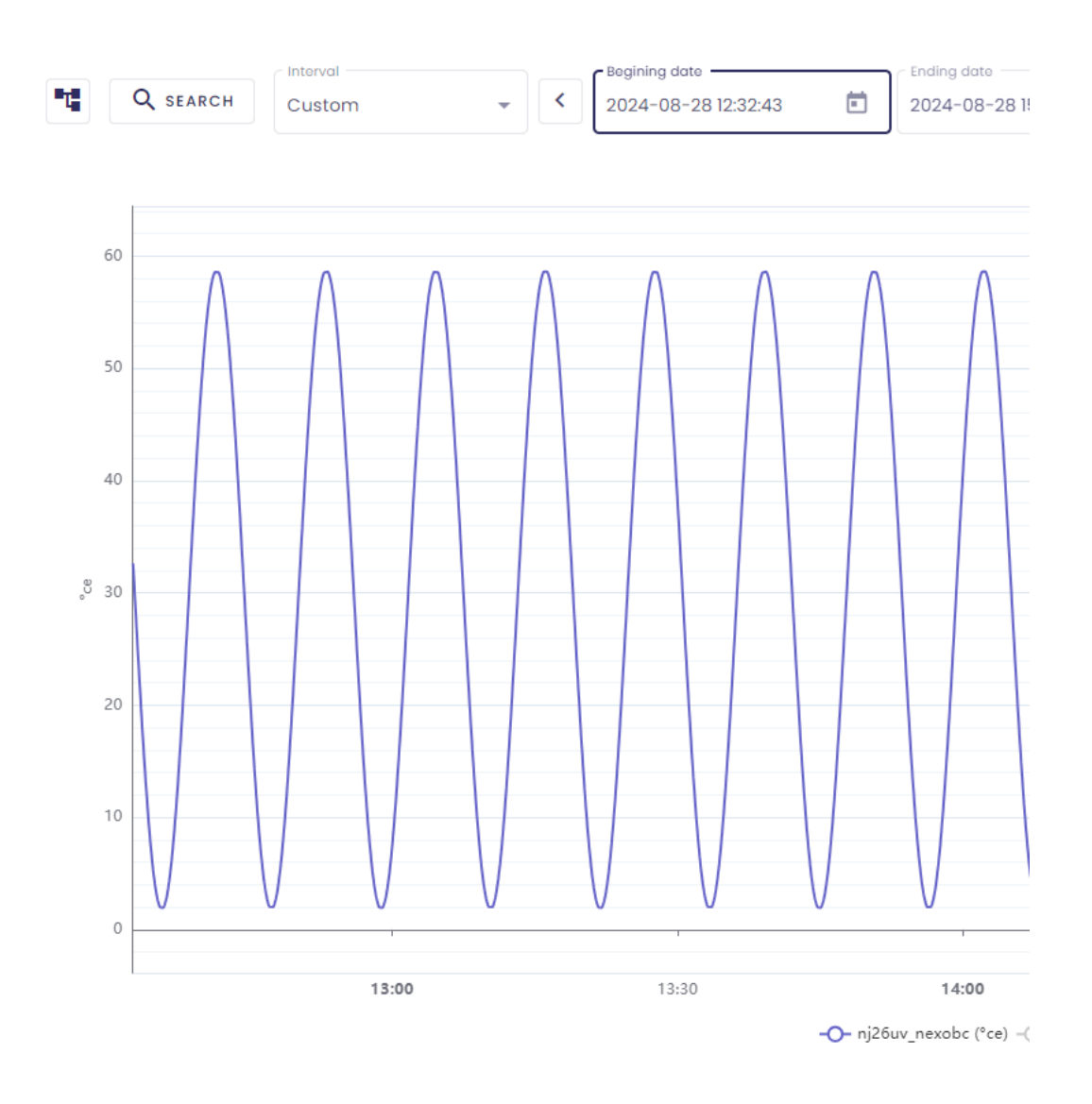

We see that the beginning of the curve does not match the start of a cycle

:

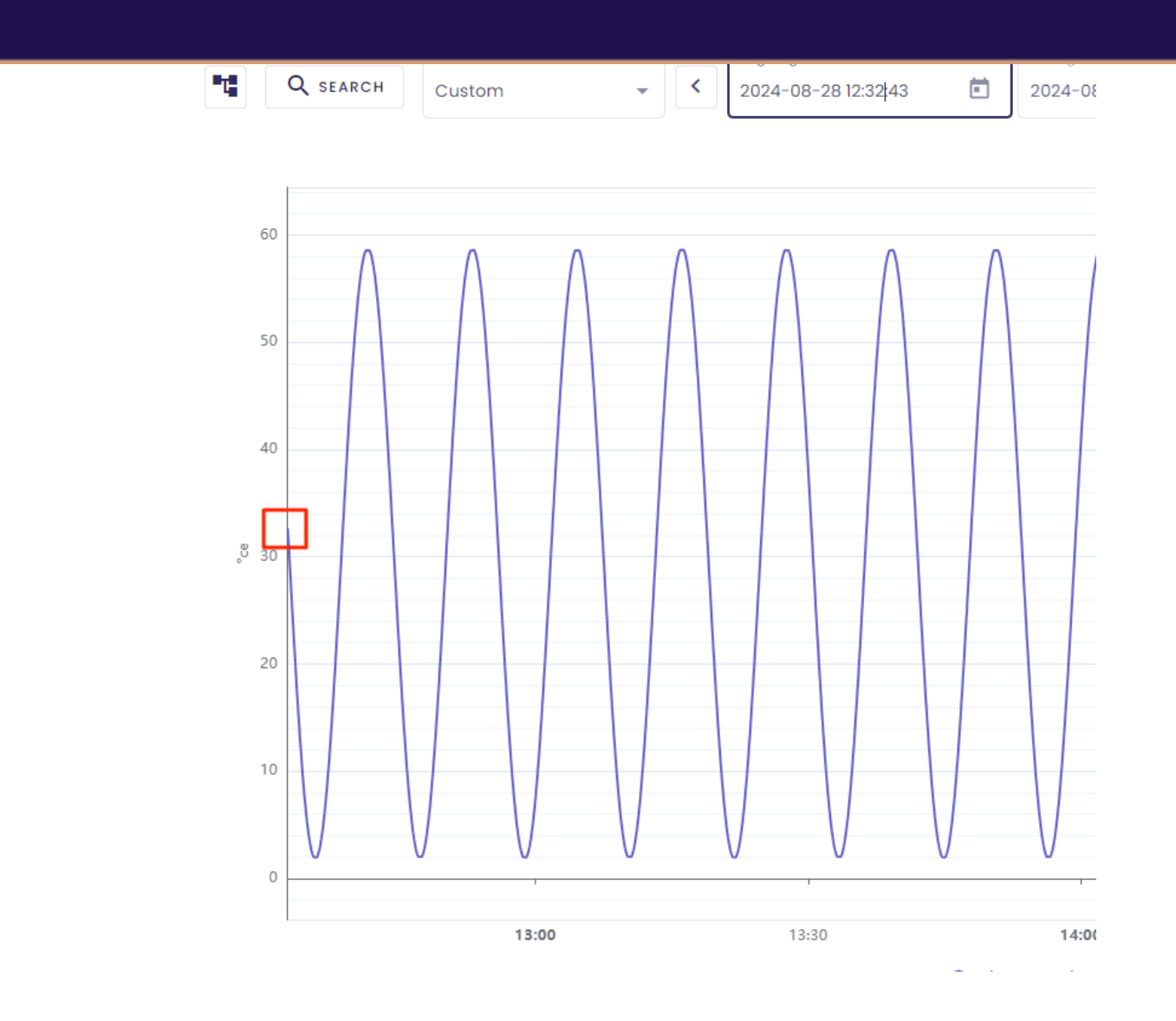

We would like the curve to start at the point marked below (start of the cycle) :

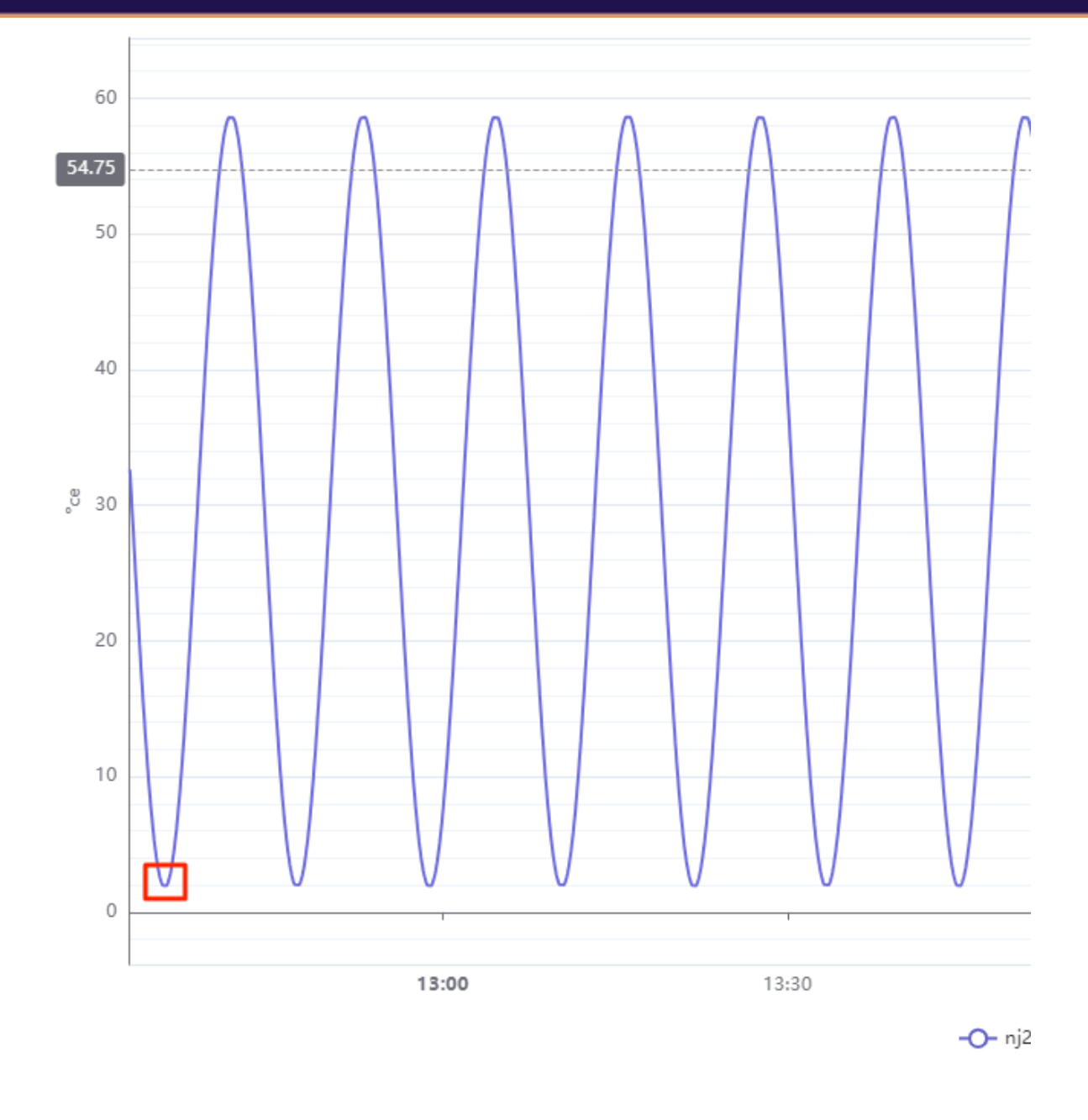

Simply look at the date when the cycle start point occurs and calculate the difference with the current start date of the curve :

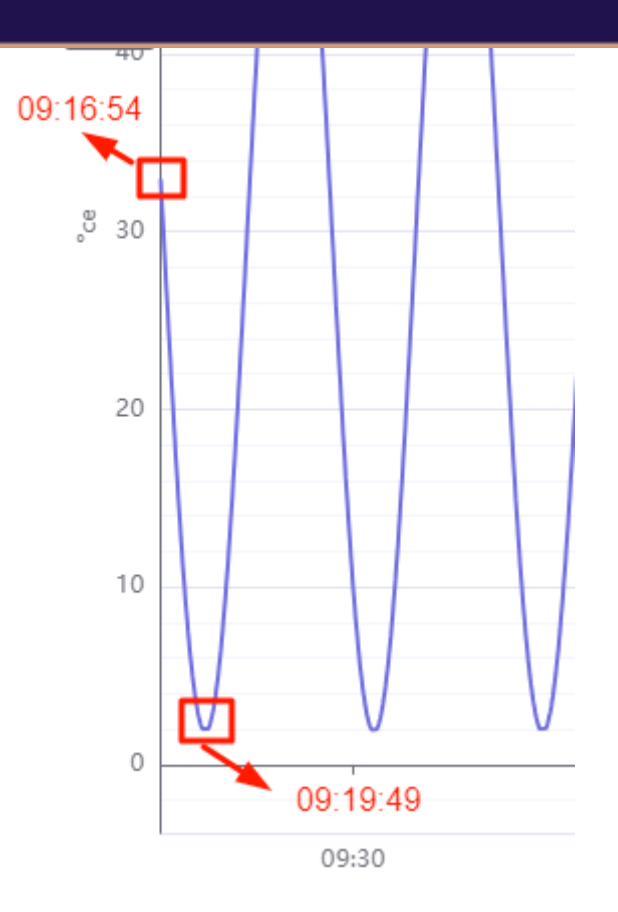

09:19:49 - 09:16:54 = 00:03:05

You would then enter "00:03:05" for the offset parameter to ensure the curve starts at the beginning of a cycle.

| Pattern | Points |     |      |   |
|---------|--------|-----|------|---|
| 2       | 500    |     |      |   |
|         |        |     |      |   |
| Offset  | 0 d 0  | h 3 | m 05 | s |
|         |        |     |      |   |

After completing this configuration, click on "Apply all settings." Your prediction curve (highlighted below) will be displayed :

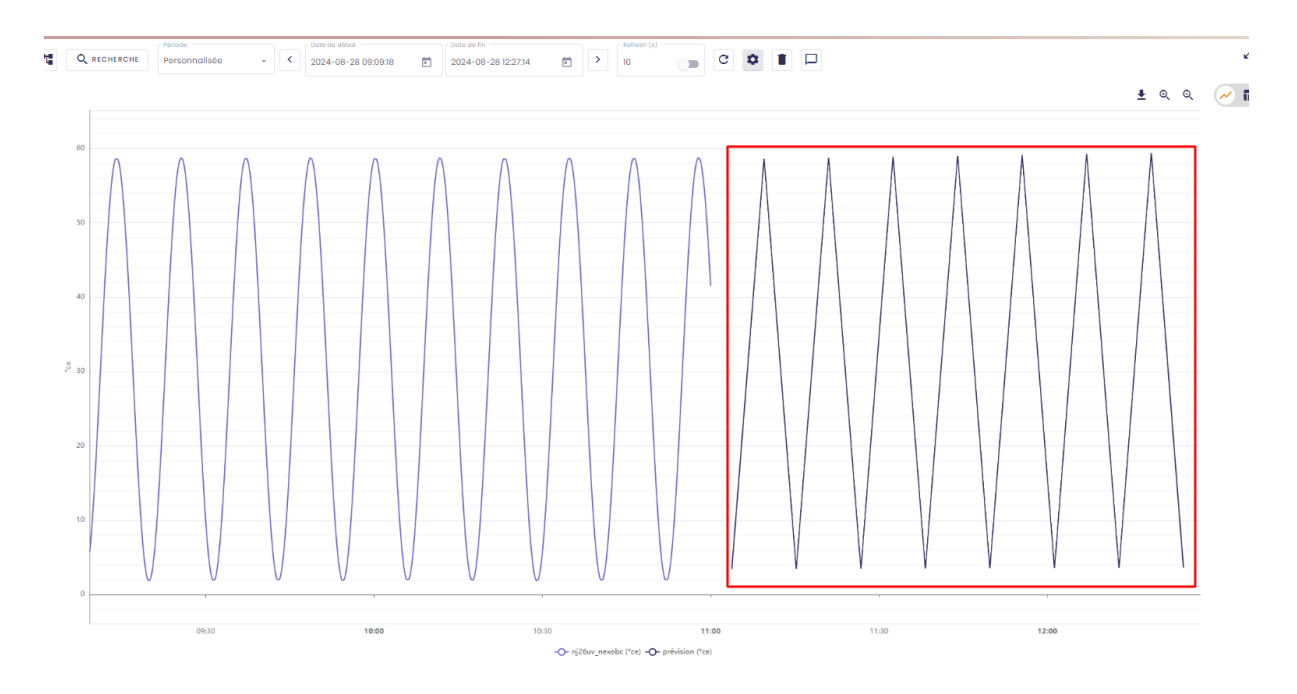

If you want to overlay the prediction curve on your actual data curve, return to the configuration screen and check the "Full Display" box :

| Pattern | Points        |
|---------|---------------|
| 2       | 500           |
|         |               |
| Offset  | 0 d 0 h 3 m 5 |
|         |               |

For more details, refer to the Influx documentation :

https://docs.influxdata.com/enterprise\_influxdb/v1/query\_language/functions/# holt\_winters

# 3. Metrics

# 3.1 Access the metrics menu

Run the Indaba Explorer application (available on the portal).

In the left-hand menu, click on **Metrics**.

## 🐞 io-base E Metrics 📈 Chart Interval Begining date Ending date Т Q SEARCH > < 2025-01-06 09:28:10 Custom -2025-01-06 08:21:48 60 50 40

On this screen, you will be able to view the latest metric values.

| io-base       | 📈 Chart |      | Metrics             |
|---------------|---------|------|---------------------|
| C search      |         |      |                     |
| Tag           | Value   | Unit | Timestamp           |
| nj26uv_nexobc | 54.46   | °ce  | 2025-01-06 09:59:59 |

# 3.2 Viewing metrics

Open the Indaba Explorer application, then click on the Metrics menu.

| 🐞 io-base                   | ≁ Chart | 🖽 Metrics |      |                     |
|-----------------------------|---------|-----------|------|---------------------|
| Q search                    |         |           |      |                     |
| Tag                         |         | Value     | Unit | Timestamp           |
| nj26uv_temperature_garderie |         | 111.99    |      | 2025-03-03 10:00:38 |
|                             |         |           |      |                     |

On this screen, you can view the values of the tags that populate your repositories.

To search for a metric, click on the search button :

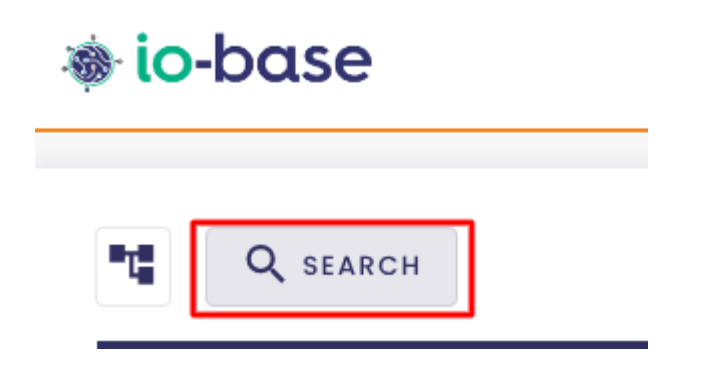

The usual search metric window opens :

SEARCH METRIC

| nj26uv_temperature_garderie ⊝                |             |             |          |          |
|----------------------------------------------|-------------|-------------|----------|----------|
|                                              | By metric   | By metadata |          |          |
| Datasource Metric name                       | Description | Unit        |          |          |
| Metric                                       | Description |             | Unit     | Action   |
| indabox_test_int_modbus_ireg214_0            |             |             | Unit     | $\oplus$ |
| modbus_int_int0                              |             |             | Unit     | $\oplus$ |
| cip_int_170                                  |             |             | Unit     | $\oplus$ |
| modbus_int_40103h                            |             |             | Unit     | $\oplus$ |
| nj26uv_taux_humidite_sortie_silot1           |             |             | Unit     | $\oplus$ |
| indabox_indabox_test_int_indus_erevpi_status |             | Unit        | $\oplus$ |          |
| indabox_test_int_modbus1_reg1                |             | Unit        | Ð        |          |

To select the desired metric, click on the "+" button.

# SEARCH METRIC

SELECT X

|                                      | By metric | By meta | data   |       |      |          |
|--------------------------------------|-----------|---------|--------|-------|------|----------|
| nj26uv_etat_vanne_garderie           |           | main    | tester |       | test | $\oplus$ |
| nj26uv_etat_vanne_maternelle         |           | main    |        |       | test | $\oplus$ |
| nj26uv_index_compteur_elec           |           | main    |        |       | test | $\oplus$ |
| nj26uv_index_compteur_gaz            |           | main    |        |       | test | $\oplus$ |
| nj26uv_taux_humidite_elementaire     |           | main    |        |       | test | $\oplus$ |
| nj26uv_taux_humidite_garderie        |           | main    |        | testl | test | $\oplus$ |
| nj26uv_taux_humidite_maternelle      |           | main    |        |       | test | $\oplus$ |
| nj26uv_temperature_elementaire       |           | main    |        | °C    | test | $\oplus$ |
| nj26uv_temperature_garderie          |           | main    |        |       | test | $\oplus$ |
| nj26uv_temperature_maternelle        |           | main    |        |       | test | $\oplus$ |
| nj26uv_temperature_tuyau_elementaire |           | main    |        |       | test | $\oplus$ |

SELECT X

The selected metrics appear at the top of the window :

# SEARCH METRIC

| nj26uv_temperature_elem | nentaire 🔾 nj26uv_tau | x_humidite_maternelle |      |         |
|-------------------------|-----------------------|-----------------------|------|---------|
|                         |                       | By metric             | By m | etadata |
| nj26uv_etat_vanne_gard  | lerie                 |                       | main | tester  |
| nj26uv_etat_vanne_mat   | ernelle               |                       | main |         |
| nj26uv_index_compteur_  | _elec                 |                       | main |         |
| nj26uv_index_compteur   | _gaz                  |                       | main |         |

Click on "Select" to confirm the selection :

# SEARCH METRIC Imaternelle O By metric Main tester test Main test main test Test

The selected metrics are displayed, you can view the last value retrieved by a metric :

| 🐞 io-base                       | 📈 Chart | Metrics |      |
|---------------------------------|---------|---------|------|
| C SEARCH                        |         |         |      |
| Tag                             |         | Value   | Unit |
| nj26uv_temperature_elementaire  |         | 16      | °C   |
| nj26uv_taux_humidite_maternelle |         | 117.52  |      |